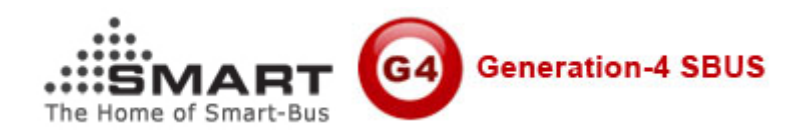

# Manual for Smart Hotel Software

Software Version requires: SMART Hotel System Software V1.10 or above Manual Version: 1.3 Updated Date: July 17, 2012 Prepared by: Mendel Lin Email: MenelLin@126.com Copyright: SMART GROUP

|    | Content                                                       |
|----|---------------------------------------------------------------|
| SN | Chapter                                                       |
| 1  | Smart Hotel System instruction                                |
| 2  | Hotel Devices instruction                                     |
| 3  | Cabling and Installation                                      |
| 4  | Prepare one Server                                            |
| 5  | Install MS SQL Server 2000 Personal Edition Version on Server |
| 6  | Create SmartHotel Database on SQL Server                      |
| 7  | Get started to run Smart Hotel Software                       |
| 8  | Password of Philips MIFAIRE RF Card and Hotel Door Access     |
| 9  | Building, Floor, Room Settings                                |
| 10 | Scan all online devices                                       |
| 11 | Pairing Room Devices                                          |
| 12 | Check In                                                      |
| 13 | Check Out                                                     |
| 14 | Cancel Card                                                   |
| 15 | Hotel Door Bell Access Settings                               |
| 16 | Hotel Card Holder Settings                                    |
| 17 | Hotel AUX Power Settings                                      |
| 18 | Hotel Zone Beast Settings                                     |
| 19 | Hotel Bedside Controller Settings                             |
| 20 | Hotel Card encoder device                                     |

### **1. Smart-Hotel System instruction**

#### 1.1. Typical GRMS Connection

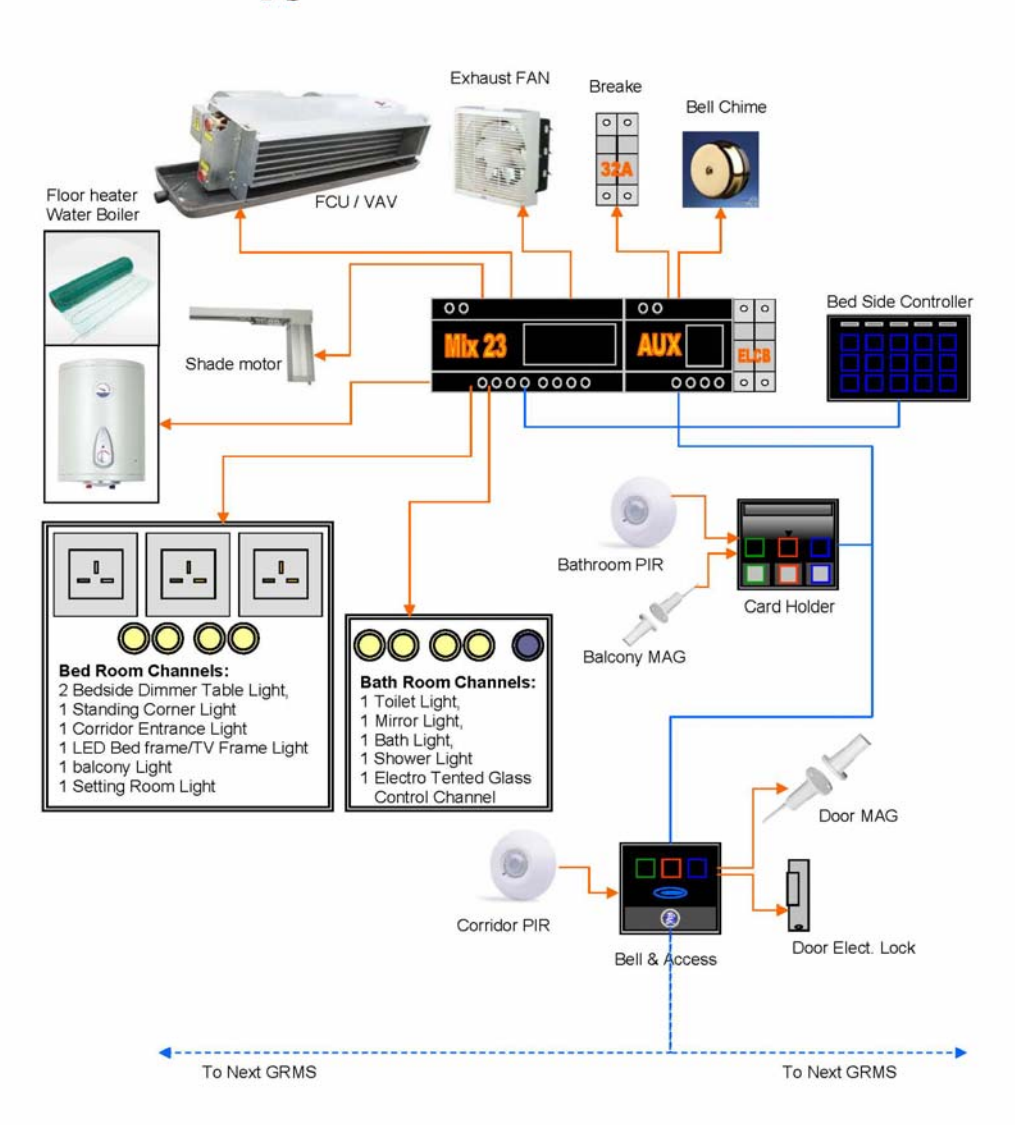

## **Tipycal GRMS Coonection**

#### **1.2 Smart-Hotel Environment**

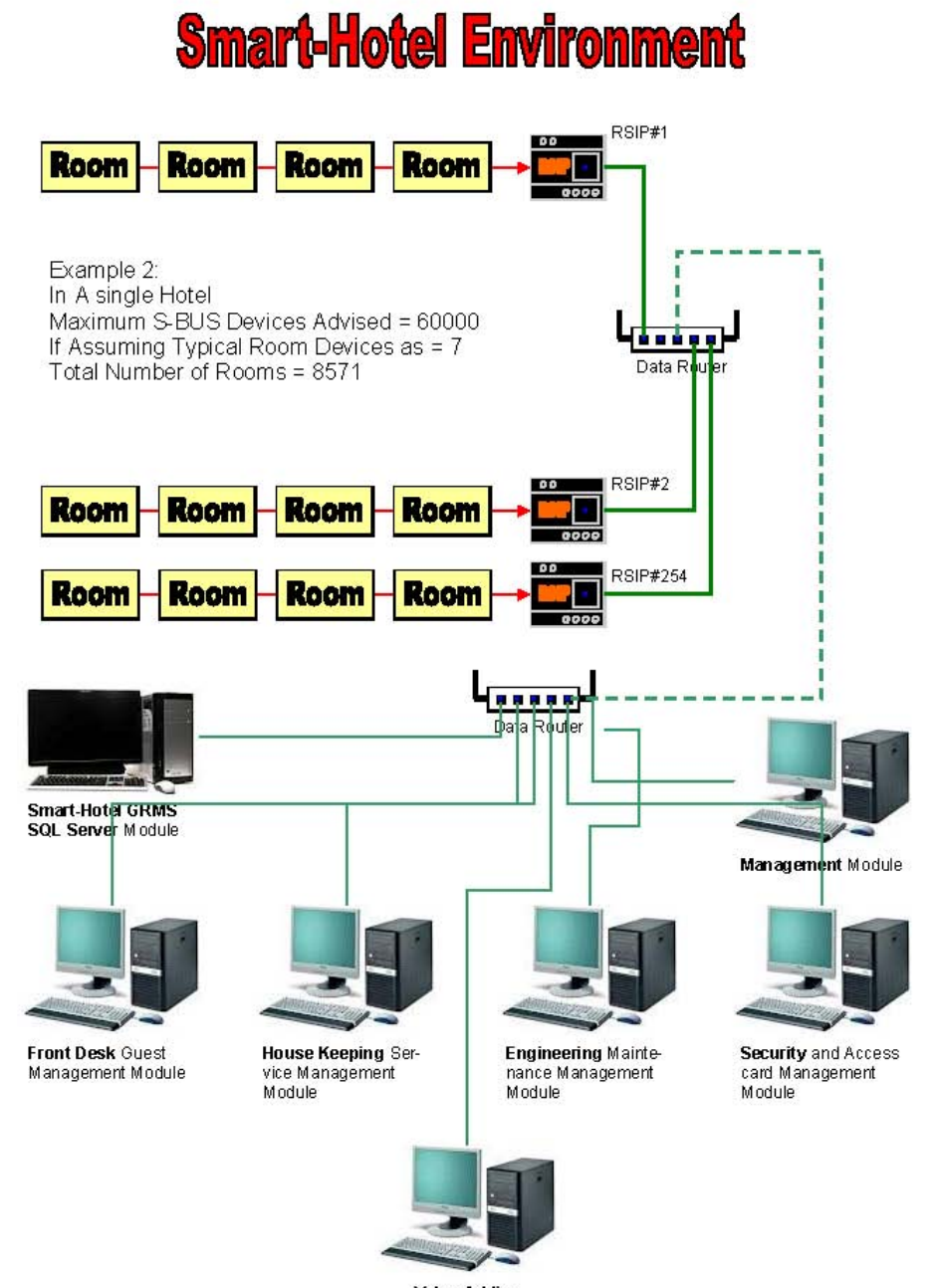

Value Adding Module

**1.3 Multi-Room Networking** 

## **Multi-Room Networking**

#### Example 1

Assuming That Each Room Has Typical 6 Devices: as below and Adding 1 DDP or 4 Button switch. This Means in a single Subnet we can have up to 42 Rooms without any need for Adding

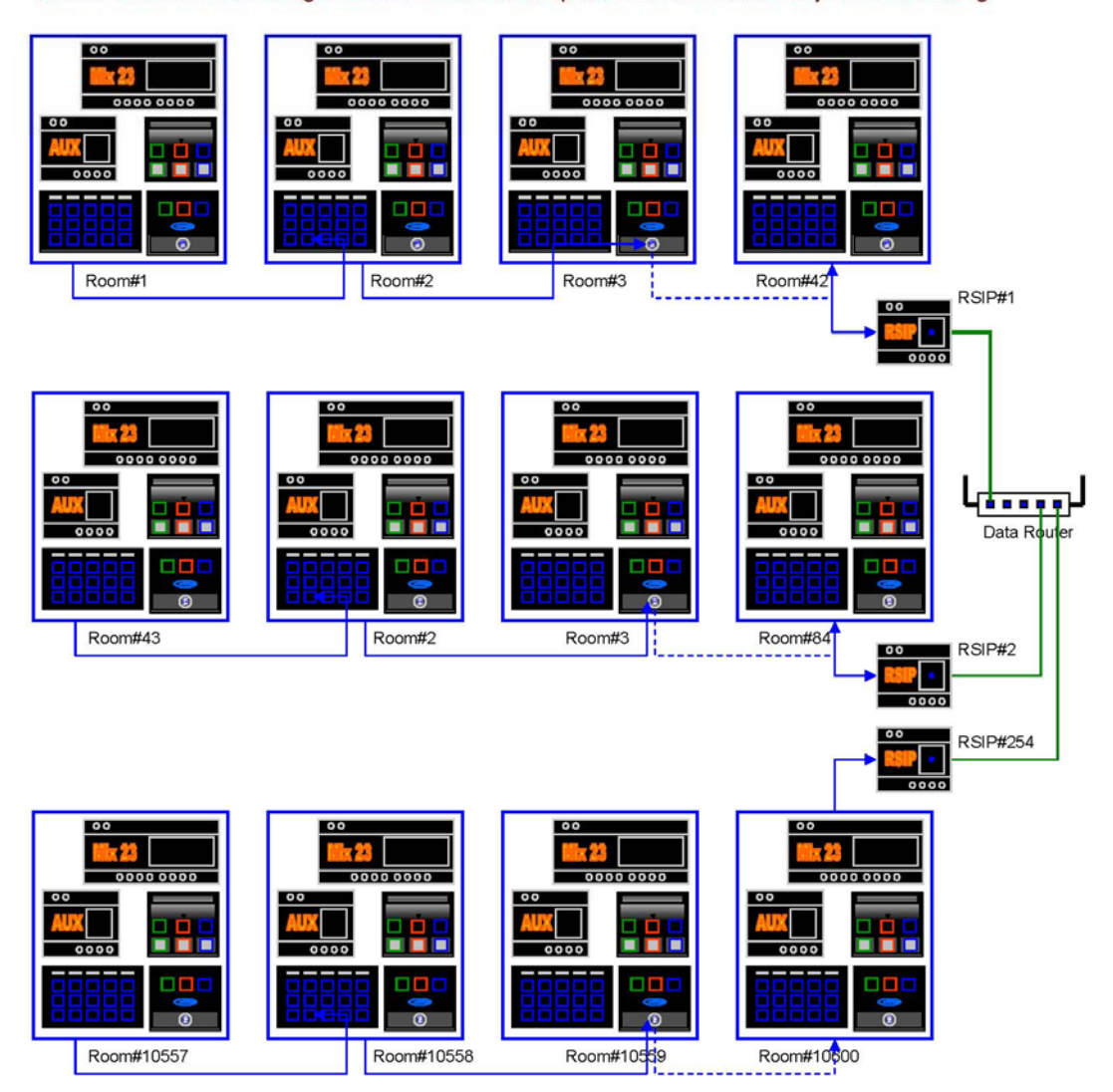

#### **1.4 Simplest Service Panel**

## **Simplest Service Panel**

#### Example 3

Several hotels has their Own Card Access system (Hotel Locking) but need only to enhance the Service System. Also They Have their Own Design for Brass or other Elegant or artistic Shapes that fit their Hotel classical or Contemporary look and need. Thus all they require from Smart-G4 is to have a Main card Holder with Service that can be used direct with their Designer Made Panels. Smart-industry Made this Possible via Both On-Line and Offline system Solutions. See Below diagram Example.

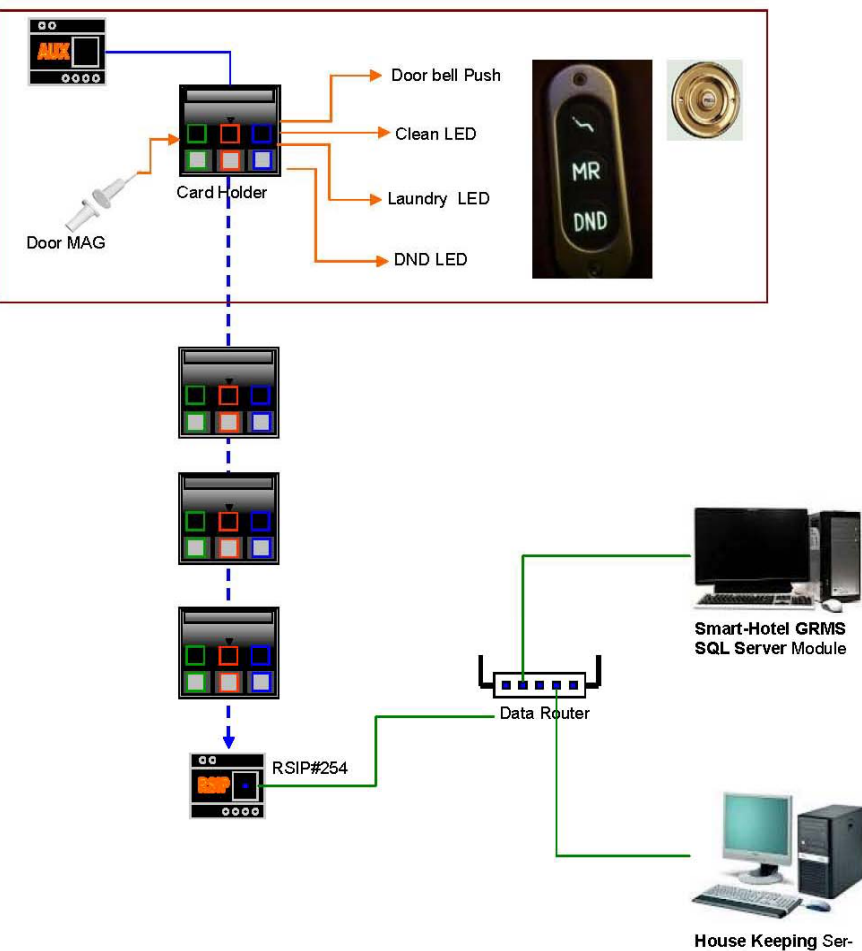

House Keeping Service Management Module

#### 2. Hotel Devices Introduction

| SN   PIC   Device Name   Model# |  |
|---------------------------------|--|
|---------------------------------|--|

| 1 |                                                                                                    | Hotel Door                              | SB-3SBXS-WL   |
|---|----------------------------------------------------------------------------------------------------|-----------------------------------------|---------------|
|   |                                                                                                    | Access                                  |               |
| 2 |                                                                                                    | Hotel Card<br>Holder with<br>Service    | SB-3SCARD-WL  |
| 3 | SERVICE LIGHTS MOOD CURTAIN CLIMATE<br>Description Con 200<br>Read Description Con 200<br>Read Description Con 200<br>Read Description Con 200<br>Con 200<br>Co | Hotel Bedside                           | SB-BedSd-UN   |
| 4 |                                                                                                    | Auxiliary Hotel<br>Room Power<br>Master | SB-HAux-WL    |
| 5 |                                                                                                    | Hotel Card<br>Encoder                   | SB-CardeRR-FL |

| 6 |                                                                                                    | Hotel                    |                              | SB-ZMix23-DN |
|---|----------------------------------------------------------------------------------------------------|--------------------------|------------------------------|--------------|
|   | The second second secon | Zone-l<br>port<br>Contro | Beast 23<br>Mix<br>ol Module |              |
|   |                                                                                                    | (G4)                     |                              |              |

### 3. Cabling and Installation

Make sure the cabling and installation are ready, for the connection diagram, please check above **Smart-Hotel System instruction** 

### 4. Prepare one Server

you need to have one server that is always run in 24 hours,

| SN | DESC          | Specification                                                   |  |  |
|----|---------------|-----------------------------------------------------------------|--|--|
| 1  | Server        | OS: Microsoft windows server 2003 (recommended)                 |  |  |
|    | computer      | or WINXP (for temporary needed)                                 |  |  |
|    |               | or WIN7 (for temporary needed)                                  |  |  |
|    |               | Microsoft*<br>Windows Server 2003                               |  |  |
|    |               | The server needs to be run in 24 hours every day, so the server |  |  |
|    |               | must be stable.                                                 |  |  |
|    |               | You can use your laptop with XP system as server for temporary  |  |  |
|    |               | needed.                                                         |  |  |
| 2  | MS SQL Server | SQL Sever Version required:                                     |  |  |
|    | software      | MS SQL Server software 2000 personal edition (this personal     |  |  |
|    |               | edition version can be installed on WINXP and WIN7 and          |  |  |
|    |               | windows Server 2003 system) (Recommended)                       |  |  |
|    |               |                                                                 |  |  |

Here is the specification for the server:

### 5. Install MS SQL Server 2000 Personal Edition Version

### on the Server

we recommended the version of MS SQL Server either MS SQL Server 2000 Personal edition to be installed on the server.

MS SQL Server 2000 Personal Edition Version is available from the link below: http://www.4shared.com/rar/PNSmekRm/Microsoft SQL Server 2000 Pers.html

To download it, you need to have account of 4shared website, if you don't have it, just register for free.

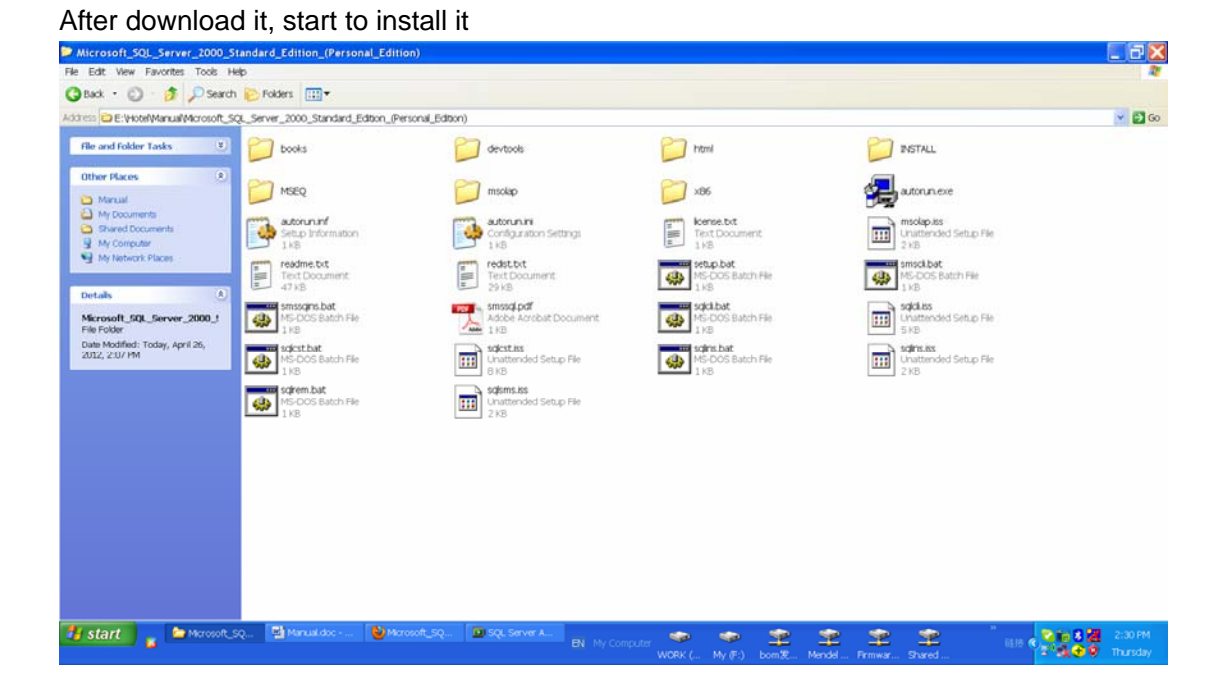

Double click to run the Autorun.exe, click SQL Server 2000 components

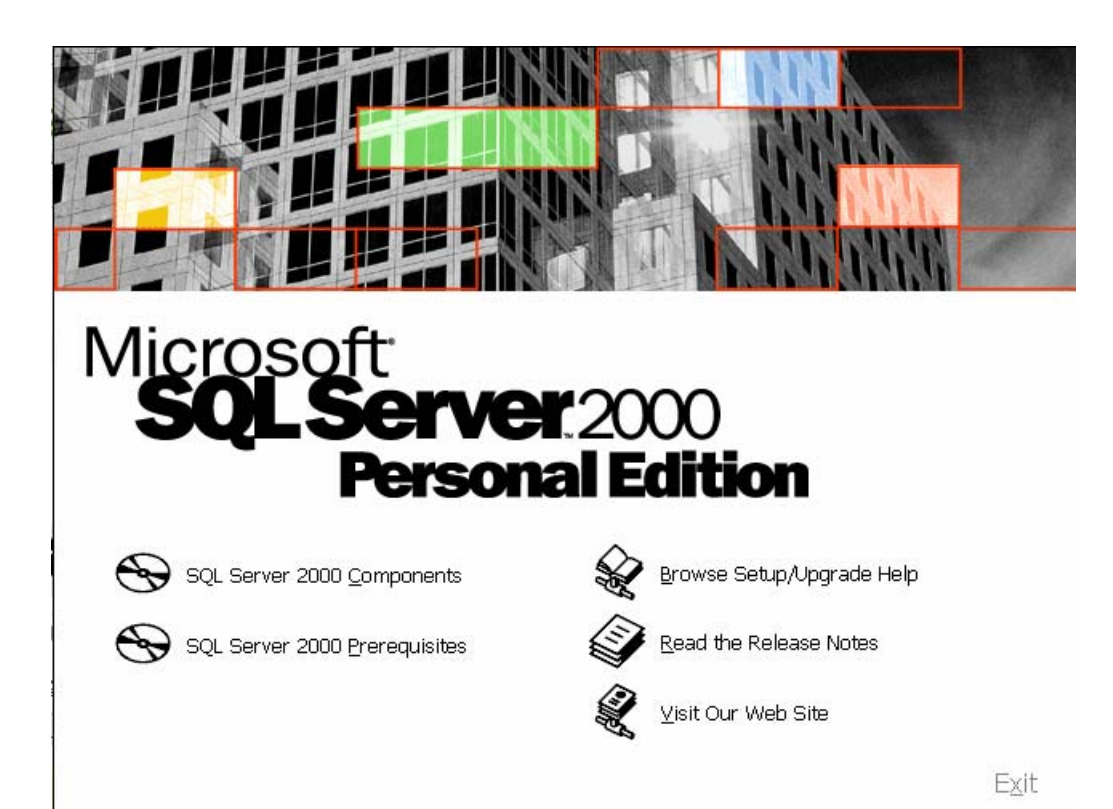

#### Click Install Database Server

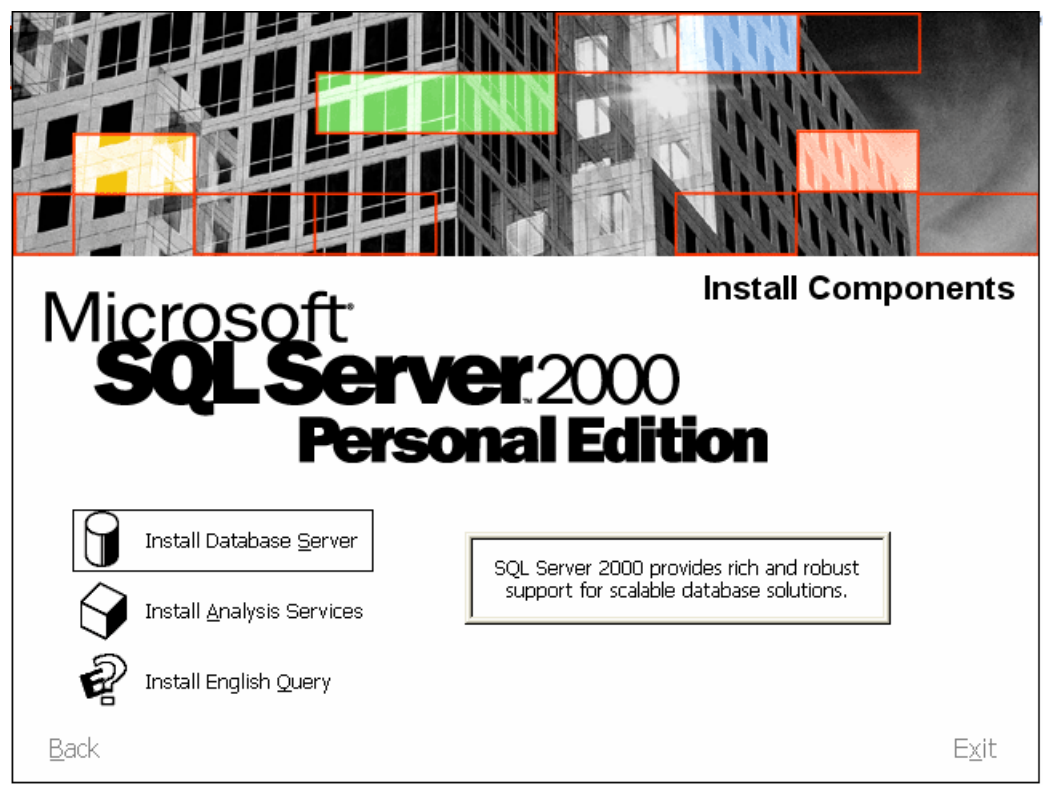

#### Select Local Computer

| Computer Name |                                                                                                    |
|---------------|----------------------------------------------------------------------------------------------------|
| Computer Name | Enter the name of the computer on which you want to create<br>a new instance of SQL Server or modify an existing instance<br>of SQL Server.<br>Or, enter the name of a new or existing Virtual SQL Server to<br>manage.<br>MENDEL<br>• Local Computer |
|               | C Remote Computer                                                                                                    |
|               | C Virtual Server                                                                                                    |
|               |                                                                                                    |
|               | Help < Back Next > Cancel                                                                                                    |

Select create a new instance of SQL server, or install Client Tools

| Installation Selection | ×                                                                                                    |
|------------------------|----------------------------------------------------------------------------------------------------|
|                        | <ul> <li>Select one of the following installation options.</li> <li>Create a new instance of SQL Server, or install Client Tools</li> <li>Upgrade, remove, or add components to an existing instance of SQL Server</li> <li>Advanced options</li> <li>Create a New Installation<br/>This option allows you to create a new instance of SQL<br/>Server 2000 or install Client Tools on any supported<br/>Operating System.</li> </ul> |
|                        | Help <back next=""> Cancel</back>                                                                                                    |

| User Information |                                                                     |
|------------------|---------------------------------------------------------------------|
|                  | Enter your name below. It is not necessary to enter a company name. |
|                  | Name: m<br>Company:                                                 |
|                  | < Back Next > Cancel                                                |

#### Select Server and Client Tools

| Installation Definition |                                                                                                    | X |
|-------------------------|----------------------------------------------------------------------------------------------------|---|
|                         | You can select one of the following types of installations.                                                                                             |   |
|                         | C Client Tools Only                                                                                                    |   |
| III                     | Server and Client Tools                                                                                                    |   |
|                         | Connectivity Only                                                                                                    |   |
|                         | This option allows you to install a server and the client tools.<br>Use this option if you want to set up a server with<br>administration capabilities. |   |
|                         |                                                                                                    |   |
|                         | Help <back next=""> Cancel</back>                                                                                                    |   |

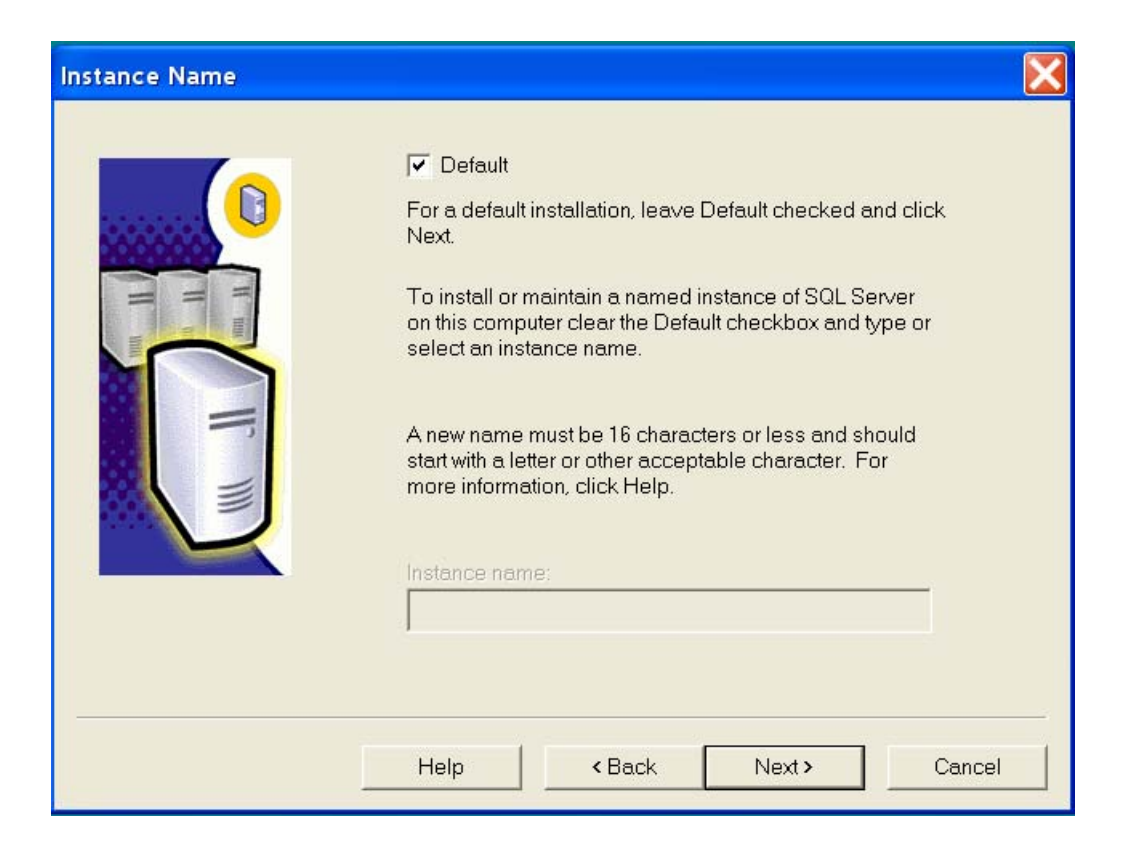

| Setup Type                                  |                                                      |                      |                     | $\mathbf{X}$    |  |
|---------------------------------------------|------------------------------------------------------|----------------------|---------------------|-----------------|--|
| Click the type of Setup                     | Click the type of Setup you prefer, then click Next. |                      |                     |                 |  |
| Typical                                     | Installed with the most (                            | common options. P    | lecommended for m   | iost users.     |  |
| Minimum                                     | Installed with minimum                               | required options.    |                     |                 |  |
| C Custom                                    | You may choose the o<br>users.                       | ptions you want to i | nstall. Recommend   | ed for advanced |  |
| - Destination Folder-                       |                                                      |                      |                     |                 |  |
| Program Files                               | Browse                                               | C:\Program Files     | s\Microsoft SQL Ser | ver             |  |
| Data Files                                  | Browse                                               | C:\Program Files     | s\Microsoft SQL Ser | ver             |  |
| <u></u>                                     |                                                      |                      | Required:           | Available:      |  |
| Space on program files drive: 38073 K 61880 |                                                      |                      | 61880724 K          |                 |  |
| Space on system dr                          | ive:                                                 |                      | 158694 K            | 61880724 K      |  |
| Space on data files                         | drive:                                               |                      | 34432 K             | 61880724 K      |  |
|                                             | Help                                                 | < Back               | Next >              | Cancel          |  |

#### Select Use the Local System account

| <ul> <li>Use the same account for e</li> <li>Customize the settings for e</li> </ul> | each service. Auto start SQI<br>each service. | L Server Service.   |  |  |
|--------------------------------------------------------------------------------------|-----------------------------------------------|---------------------|--|--|
| Services                                                                             | Service Settings                              |                     |  |  |
| C SQL Server                                                                         | Use the Local S                               | System account      |  |  |
| C SQL Server Agent                                                                   | 🕥 Use a Domain User account                   |                     |  |  |
|                                                                                      | Username:                                     | Usemame: mendel lin |  |  |
|                                                                                      | Password:                                     |                     |  |  |
|                                                                                      | Domain:                                       | MENDEL              |  |  |
|                                                                                      | Auto Start Serv                               | ice                 |  |  |

Select Mixed Mode, the username is sa, please type the password and remember it.

| Authentication Mode                                               | X      |
|-------------------------------------------------------------------|--------|
| Choose the authentication mode.                                   |        |
| Windows Authentication Mode                                       |        |
| Mixed Mode (Windows Authentication and SQL Server Authentication) |        |
|                                                                   |        |
| Add password for the sa login:                                    |        |
| Enter password:                                                   |        |
| Confirm password:                                                 |        |
| Blank Password (not recommended)                                  |        |
|                                                                   |        |
|                                                                   |        |
| Help < Back Next >                                                | Cancel |

Then just click next unit it's done.

You can see Microsoft SQL Server from the start menu after the installation is complete.

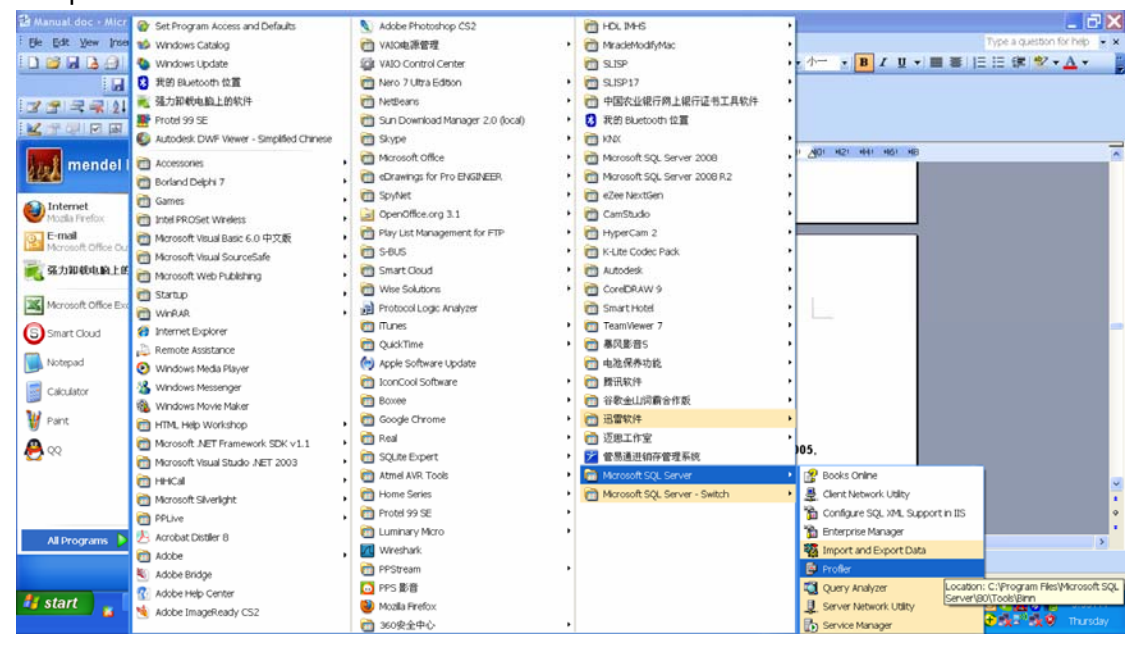

### 6. Create SmartHotel Database on SQL Server

**Important Hint:** if you don't have SmartHotel database on your SQL server, you need to create it by following step; But if you have already had it, please do not delete you own SmartHotel database and restore the new database. If did that, all your data will be lost.

Start Menu-> All Programs -> Microsoft SQL Server, Click Enterprise Manager

| Manual doc - Micr    | @ Set Program Access and Defaults       | Adobe Photoshop CS2                | HOL MHS                                                  |                                             | X   |
|----------------------|-----------------------------------------|------------------------------------|----------------------------------------------------------|---------------------------------------------|-----|
| Ele Edit Yew Inser   | 💕 Windows Catalog                       | MAIO电源管理                           | MradeModifyMac                                           | Type a question for help                    | • × |
|                      | 🔕 Windows Update                        | 2 VAIO Control Center              | 9215P                                                    | • = = • B / U • ■ ■  = := := := :=          | 1   |
|                      | 我的 Bluetooth 位置                         | Mero 7 Ultra Edition               | • 🛅 SLISP17                                              | •                                           |     |
|                      | 💐 强力卸载电脑上的软件                            | MetBeans                           | · 西 中国农业银行网上银行证书工具软件                                     | •                                           |     |
|                      | Protel 99 SE                            | C Sun Download Manager 2.0 (local) | <ul> <li>         ・</li></ul>                            |                                             |     |
|                      | Autodesk DWF Vewer - Simplified Chinese | C Skype                            | • 🛅 1000                                                 | •                                           |     |
| and mondal (         | Constants                               | Microsoft Office                   | • 📸 Microsoft SQL Server 2008                            | 1 AD1 H21 H41 H61 HB                        | ^   |
| Max mender           | Borland Dahla 7                         | eDrawings for Pro ENGINEER         | Microsoft SQL Server 2008 R2                             |                                             |     |
|                      | Comes .                                 | C SpyNet                           | • 🛅 eZee NextGen .                                       |                                             |     |
| Mozila Firefox       | Intel PD OCart Windows                  | DpenOffice.org 3.1                 | 🔸 📸 CamStudio                                            |                                             |     |
| E-mail               |                                         | Play List Management for FTP       | • 🛅 HyperCam 2                                           |                                             |     |
| Mcrosoft Office Ou   | Microsoft Visual SourceSafe             | 🛅 S-BUS                            | K-Lite Codec Pack                                        |                                             |     |
| <b>第</b> 一强力和截电的上部   | Merceroft Web Di bleban                 | C Smart Cloud                      | • 🛅 Autodesk                                             |                                             |     |
|                      | State                                   | C Wise Solutions                   | CoreDRAW 9                                               | •                                           |     |
| Microsoft Office Exc | eren eren eren eren eren eren eren eren | Protocol Logic Analyzer            | Smart Hotel                                              |                                             |     |
| Smart Churd          | A Internet Explorer                     | munes                              | <ul> <li>TeamViewer 7</li> </ul>                         | ,                                           |     |
| U Sinare cooos       | Remote Assistance                       | CuickTime QuickTime                | ・  (1)                                                   | ,                                           |     |
| Notepad              | Windows Media Player                    | (m) Apple Software Update          | 一 电池保养功能                                                 | ,                                           |     |
| Contractions         | & Windows Messenger                     | IconCool Software                  | <ul> <li>         ・         ・         ・</li></ul>        | ,                                           |     |
| Caculator            | Windows Movie Maker                     | Boxee                              | <ul> <li>         ·          ·          ·</li></ul>      | ,                                           |     |
| 🦉 Paint              | TIML Help Workshop                      | Coogle Chrome                      | <ul> <li>· · · · · · · · · · · · · · · · · · ·</li></ul> | <u>•</u>                                    |     |
| <b>A</b>             | Microsoft NET Framework SDK v1.1        | m Real                             | ・ 🛅 迈思工作室                                                |                                             |     |
| 🔁 QQ                 | Microsoft Visual Studio .NET 2003       | 🛅 SQLte Expert                     | 管腸通进销存管理系统                                               | 51                                          |     |
|                      | m HHCal P                               | Atmel AVR Tools                    | Microsoft SQL Server                                     | Books Online                                |     |
|                      | Microsoft Silverlight                   | m Home Series                      | Microsoft SQL Server - Switch                            | Clent Network Utility                       |     |
|                      | PPLive .                                | m Protel 99 SE                     | •                                                        | 📸 Configure SQL XML Support in IIS          | ۷   |
|                      | Acrobat Distiler 8                      | Luminary Micro                     | ,                                                        | The Enterprise Manager                      |     |
| Anterograms p        | m Adobe                                 | Wireshark                          |                                                          | Manual Street Location: C:\WINDOWS\system32 |     |
|                      | K Adobe Bridge                          | m PPStream                         | •                                                        | Profiler                                    |     |
|                      | 🕐 Adobe Help Center                     | 🖸 PPS 影音                           |                                                          | Query Analyzer                              |     |
| 🧃 start 🛛 🙀          | Adobe ImageReady CS2                    | Mozila Firefox                     |                                                          | J Server Network Utility                    |     |
|                      |                                         | 260安全中心                            | •                                                        | Service Manager                             | 3y  |

|                                                                                                    | Rootomicrosoft Size server state strateocac) (windows with)                                                                                                    | 12/21 |
|----------------------------------------------------------------------------------------------------|----------------------------------------------------------------------------------------------------|-------|
| File Action View Tools Window Help                                                                            |                                                                                                    | _ 8   |
| - C = × C C = C = + ^ V                                                                                       | 6 20 0                                                                                                    |       |
| Console Root<br>I Microsoft SQL Servers<br>IIII Microsoft SQL Server III<br>IIIIIIIIIIIIIIIIIIIIIIIIIIIIIIIII | (LOCA) (Windows NT) 6 (Imis<br>Districtions) (Windows NT) 6 (Imis<br>Districtions) (Imis Network) (Imis Network) (I |       |
| * () SMARTSERVER (Windows NT)                                                                                 | Transforma Services Services                                                                                                    |       |
|                                                                                                    |                                                                                                    |       |
|                                                                                                    |                                                                                                    |       |
|                                                                                                    |                                                                                                    |       |
|                                                                                                    |                                                                                                    |       |
| start Ny Computer 🍃 M                                                                                         | nul 🖾 Minuldo:                                                                                                    |       |

Right Click (Local), Click Edit SQL Server Registration Properties

| Console Root            |                                  | (LOCAL) (V | Vindows |
|-------------------------|----------------------------------|------------|---------|
| 1 Microsoft SQL Servers |                                  |            |         |
| 🖮 🕣 SQL Server 組        |                                  |            |         |
| 😐 🚯 (LOCAL) (Windo      | ows NT)                          | Databases  | D       |
| 🖮 🔂 SMARTSER VER        | New SQL Server Registration      |            | Trans   |
|                         | Edit SQL Server Registration pro | operties   |         |
|                         | Delete SQL Server Registration   |            |         |
|                         | Disconnect                       |            |         |
|                         | Stop                             |            |         |
|                         | Pause                            |            |         |
|                         | Start                            |            |         |
|                         | New                              | •          |         |
|                         | All Tasks                        | •          |         |
|                         | View                             | •          |         |
|                         | New Window from Here             |            |         |
|                         | Refresh                          |            |         |
|                         | Export List                      |            |         |
|                         | Properties                       |            |         |
|                         | Help                             |            |         |
|                         |                                  |            |         |

Type the username and password as below, then click button **OK** to connect SQL Server

| Registered SQL Server Properties               | X        |  |  |  |  |
|------------------------------------------------|----------|--|--|--|--|
| General                                        |          |  |  |  |  |
| Server: (LOCAL)                                | <b>.</b> |  |  |  |  |
| Connection                                     |          |  |  |  |  |
| O Use Windows authentication                   |          |  |  |  |  |
| Use SQL Server authentication                  |          |  |  |  |  |
| Login Name: sa                                 |          |  |  |  |  |
| Password:                                      |          |  |  |  |  |
| Always prompt for login name and password      |          |  |  |  |  |
| Options                                        |          |  |  |  |  |
| Server Group:                                  | <b>.</b> |  |  |  |  |
| 🗈 🔽 Display SQL Server state in console        |          |  |  |  |  |
| Show system databases and system objects       |          |  |  |  |  |
| Automatically start SQL Server when connecting |          |  |  |  |  |
| OK Cancel                                      | Help     |  |  |  |  |

#### Right Click Databases -> All Tasks -> Restore Database

| I Console Root                                                                                              |                            | Databases        | 2 Items |
|----------------------------------------------------------------------------------------------------|----------------------------|------------------|---------|
| Microsoft SQL Servers                                                                                       |                            |                  |         |
| 🖻 🎯 SQL Server 組                                                                                            |                            |                  |         |
| 😑 🚯 (LOCAL) (VVindows NT)                                                                                   |                            | Northwind        | pubs    |
| 🖻 🖶 Databases 🔄                                                                                             | L                          |                  |         |
| 🗉 🔋 Nort 🛛 New Database                                                                                     |                            |                  |         |
| B B Data Tr                                                                                                 | Back                       | up Database      |         |
| 🗉 🧰 Manage Vjew 🔸                                                                                           | Rest                       | Restore Database |         |
| Replicat New Window from Here                                                                               | Attach Database            |                  |         |
| <ul> <li></li></ul>                                                                                         | Import Data<br>Export Data |                  |         |
| in ⊡ Meta Da Export List                                                                                    |                            | Databasa \0.6a   |         |
| BOMARTSER     Help                                                                                          | Cop                        | y Database wiz   | aru     |
| <ul> <li>Data Transformation Services</li> <li>Management</li> <li>Replication</li> <li>Security</li> </ul> |                            |                  |         |

| ore database                                                                                                    |                       |                |
|----------------------------------------------------------------------------------------------------|-----------------------|----------------|
| neral Options                                                                                                    | +                     |                |
| Restore as database:                                                                                                    | SmartHotel            |                |
| lestore: C Database                                                                                                    | C Filegroups or files | From device    |
| Parameters                                                                                                    |                       | Select Devices |
| Backup number: 1                                                                                                    | View Contents         |                |
| <ul> <li>Restore backup set</li> <li>Database - complete</li> <li>Database - differential</li> <li>Transaction log</li> <li>File or filegroup</li> </ul> |                       |                |
|                                                                                                    |                       |                |

| Choose Restore De       | vices                                                      |                                  |
|-------------------------|------------------------------------------------------------|----------------------------------|
| Whe listed              | n the backup is restored, SQL Server will atte<br>I below. | empt to restore from the devices |
| Backup set:             | (Unknown)                                                  |                                  |
| Restore from:           | Disk                                                       |                                  |
|                         | Device name                                                | Add                              |
|                         |                                                            | Edit                             |
|                         |                                                            | Remove                           |
|                         |                                                            | Remove All                       |
| Media verification opti | on                                                         |                                  |
| Only restore from m     | edia with the following name:                              |                                  |
| Media name:             |                                                            |                                  |
|                         |                                                            |                                  |
|                         |                                                            | OK Cancel                        |

Click button **Add** above, and choose the database file: Smart Hotel Database for MS SQL Server 2000, and click the button **OK** 

| Choose Restore Devices                                                                                                    |
|----------------------------------------------------------------------------------------------------|
|                                                                                                    |
| When the backup is restored, SQL Server will attempt to restore from the devices listed below.                                                                   |
| Choose Restore Destination                                                                                                    |
| Backup<br>Restore Select the file name or backup device to use for the restore<br>operation. Backup devices can be created for files that you<br>use frequently. |
| File name:     Hotel Software V1.22\Database SmartHotel V2.0                                                                                                    |
| C Backup device:                                                                                                    |
| Cancel                                                                                                    |
| OK Cancel                                                                                                    |
| OK Cancel Help                                                                                                    |

#### X Choose Restore Devices When the backup is restored, SQL Server will attempt to restore from the devices listed below. Backup set: (Unknown) Restore from: 🖲 Disk C Tape Device name Add... E:\publish\Hotel\Smart Hotel Software V1 Edit Remove Remove All Media verification option Only restore from media with the following name: Media name: 0K Cancel

| Restore database 🔀                                                                                                    |
|----------------------------------------------------------------------------------------------------|
| General Options                                                                                                    |
| Restore as database: SmartHotel                                                                                                    |
| Restore: C Database C Filegroups or files C From device                                                                                             |
| Parameters Devices: E:\Hotel\Manual\Smart Hotel Software V1.11\Smar Select Devices                                                                  |
| Backup number: 1 View Contents                                                                                                    |
| Database - complete     Database - differential     Transaction log     File or filegroup     Read backup set information and add to backup history |
| OK Cancel Help                                                                                                    |

Click the button **OK** above

#### Select the tab Options

| Pectore database                                                                                                    | If MS SQL Server 2000 is installed on driver c, the field of <b>Restore As</b> should be filled out as the picture.                                               |  |
|----------------------------------------------------------------------------------------------------|----------------------------------------------------------------------------------------------------|--|
| General Options<br>Eject tapes (if any) after restoring each backup<br>Prompt before restoring each backup<br>Force restore over existing database                                                                                                    | If MS SQL Server 2000 is installed on other drive<br>such as D, the file of Restore As should be filled up<br>as below:<br>D:\Program Files\Microsoft SQL Server\ |  |
| Original File Name Restor As<br>c:\Program Files:Microsoft SQ<br>c:\Program Files:Microsoft SQ<br>c:\Program Files:Microsoft SQ                                                                                                    | GL Server\MSSQL\data\SmartHoteI.n<br>GQL Server\MSSQL\data\SmartHot                                                                                               |  |
| Recovery completion state <ul> <li>Leave database operational. No additional transaction</li> <li>Leave database nonoperational but able to restore ad</li> <li>Leave database read-only and able to restore addition</li> <li>Undo file:</li> <li>C:\Program Files\Microsoft SQL Server</li> </ul> | n logs can be restored.<br>ditional transaction logs.<br>nal transaction logs.<br>er\MSSQL\BACKUP\UNDO_S                                                          |  |
| OK                                                                                                    | Cancel Help                                                                                                    |  |

Then Press **OK** Button

|                                                | Restore as database: SmartHotel                                                                                                    | • |
|------------------------------------------------|----------------------------------------------------------------------------------------------------|---|
| Restore:<br>Parame<br>Device<br>Backup<br>@ Re | Restore Progress       Image: Constraint of the process of restoring the backup set       image: Constraint of the process of restoring the backup set         Restoring:       File 1       image: Constraint of the progress:       image: Constraint of the process of restoring the backup set         Progress:       Stop       image: Constraint of the process of restoring the backup set |   |
| C<br>C Rei                                     | File or filegroup ad backup set information and add to backup history                                                                                                    |   |

| Restore datab                                   | ase                                                                               |                                                           | ×                |
|-------------------------------------------------|-----------------------------------------------------------------------------------|-----------------------------------------------------------|------------------|
| General Option                                  | ns                                                                                |                                                           |                  |
| Re:                                             | store as database:                                                                | SmartHotel                                                | <u> </u>         |
| Restore:                                        | C Database                                                                        | C Filegroups or files                                     | From device      |
| Parameters<br>Devices:<br>Backup nu<br>@ Restor | SQL Server Ente                                                                   | rprise Manager<br>of database 'SmartHotel' complete<br>OK | ed successfully. |
| C Da<br>C Tra<br>C File                         | tabase - differential<br>ansaction log<br>e or filegroup<br>ackup set information | n and add to backup history                               |                  |
| -                                               |                                                                                   |                                                           |                  |

#### It will show SmartHotel database as below after successfully restore database.

| - COL Conver #8              |                 |     | 100  | · · · · · · · · · · · · · · · · · · · |
|------------------------------|-----------------|-----|------|---------------------------------------|
| B B SÓL SEIVEL SEI           | 🔲 Adscription   | dbo | User | 25-Apr-12 11:37:44 AM                 |
| 🖻 🚯 (LOCAL) (Windows NT)     | Building        | dbo | User | 25-Apr-12 11:37:44 AM                 |
| 😑 🧰 Databases                | CardInfo        | dbo | User | 25-Apr-12 11:37:44 AM                 |
| 😐 🔋 Northwind                | CheckoutDate    | dbo | User | 25-Apr-12 11:37:44 AM                 |
| 🖶 🔋 pubs                     | I COM           | dbo | User | 25-Apr-12 11:37:44 AM                 |
| 😑 🔋 SmartHotel               | 🖾 Const         | dbo | User | 25-Apr-12 11:37:44 AM                 |
| - 🚅 Diagrams                 | DeviceType      | dbo | User | 25-Apr-12 11:37:44 AM                 |
| Tables                       | DoorAccessLog   | dbo | User | 25-Apr-12 11:37:43 AM                 |
| Ad Mowe                      | 🖾 FileInfo      | dbo | User | 25-Apr-12 11:37:43 AM                 |
| W of the state               | E Floor         | dbo | User | 25-Apr-12 11:37:44 AM                 |
| Stored Procedures            | FloorDefinition | dbo | User | 25-Apr-12 11:37:44 AM                 |
| - In Users                   | ■HotelCode      | dbo | User | 25-Apr-12 11:37:43 AM                 |
| - 👧 Roles                    | ■HotelPwd       | dbo | User | 25-Apr-12 11:37:44 AM                 |
| - 🗐 Rules                    | KeyFunction     | dbo | User | 25-Apr-12 11:37:43 AM                 |
| - 🛄 Defaults                 | ■Log            | dbo | User | 25-Apr-12 11:37:43 AM                 |
| . User Defined Data Types    | OnlineDevice    | dbo | User | 25-Apr-12 11:37:44 AM                 |
| . User Defined Functions     | PairingState    | dbo | User | 25-Apr-12 11:37:44 AM                 |
| Data Transformation Services | Room            | dbo | User | 25-Apr-12 11:37:44 AM                 |
| Data Harstonnadon Services   | Users           | dbo | User | 25-Apr-12 11:37:44 AM                 |
|                              |                 |     |      |                                       |
| 🗈 🛄 Replication              |                 |     |      |                                       |
| 🗟 🧰 Security                 |                 |     |      |                                       |

### 7.Get started to run Smart Hotel Software

| NOSE .               |       |
|----------------------|-------|
|                      |       |
| and the second state |       |
| Jsername:            | admin |
|                      | ***** |

The default username is admin, Password: admin

when you first time run this software, or press CTRL+SHIFT+F12 together, the following screen will be displayed:

| a                     |              |
|-----------------------|--------------|
| 😽 SQL Server Settin   | ngs 📃 🗖 🔀    |
|                       |              |
|                       |              |
| Server IP/Name:       | 192.168.1.20 |
| Username <sup>.</sup> | sa           |
| o o o o niumo.        |              |
| Password:             | *****        |
|                       |              |
|                       | OK Cancel    |
| SULSEIVEL             |              |
|                       |              |
|                       |              |

Above screen is for SQL Server Settings, Server IP and username and password are required. Username & password is for SQL Server, after fill out the database as above, click button OK.

If it's successful, it will show the screen below

|                           | 402.400.4.20              |
|---------------------------|---------------------------|
| Server IP/Name:           | 192.168.1.20              |
| Jsername:                 | sa                        |
| Password:                 | ******                    |
| Information<br>U Successi | fully connect the server! |

If it fails, the follow screen will be showed:

| SQL Server Settin | gs            |         |
|-------------------|---------------|---------|
| Server IP/Name:   | 192.1         | 68.1.20 |
| Username:         |               | sa      |
| Password:         | ***           | *****   |
| [                 | ок            | Cancel  |
| Error             |               |         |
| Fail to c         | onnect the se | erver!  |
|                   |               |         |

After you have successfully configured the SQL Server, the SQL Server Settings Page will not show again, if you would like to change the SQL Server settings, there is one way to do that.

In Login Page, Press key CTRL+Shift+F12 together, the button SQL Server will be showed as below:

| 😽 Login   |           |
|-----------|-----------|
|           |           |
| Username: | admin     |
| Password: | ****      |
| SQLServer | OK Cancel |

Then you just click the button **SQLServer** to go to SQL Server Settings Page.

### 8. Password of Philips MIFAIRE RF Card and Hotel

### **Door Access**

the system requires Philips MIFARE RF Card; the model # of card can be Philips S50 and S70 both.

MIFARE RF card and hotel card access device both has password and need to set same password so that the RF card can open the door.

The password is taking 6 bytes, each byte can be set 0 ~ 255,

When you are going to change the password, Please make sure all hotel door access device are online.

Here is the screen for changing password of both RF card and Hotel Door Access Device. Menu **Property Setup -> Hotel Card & Door Bell Password** 

| Property Setup |               | Administrator Settings | Fron   |
|----------------|---------------|------------------------|--------|
|                | Hotel Inform  | nation                 |        |
|                | Building/Floo | or/Room Management     |        |
|                | Hotel Card (  | & Door Bell Password   |        |
|                | Default Che   | ckout Time             |        |
|                | -             | 121                    | 100.00 |

| 😽 Hotel Card & Door Bell Password 📃 🗖 🔀                                                                                                    |
|----------------------------------------------------------------------------------------------------|
| Hint:<br>1. Make sure the smart hotel system and this computer are<br>online;<br>2. The password must be number only, each part of password<br>can be 0-255. |
| Current Password: 0-255)                                                                                                    |
| New Password: (0-255)                                                                                                    |
| Confirm Password: 0-255)                                                                                                    |
| Save Cancel                                                                                                    |

### 9. Building, Floor, Room Settings

Menu Property Setup -> Building/Floor/Room Management

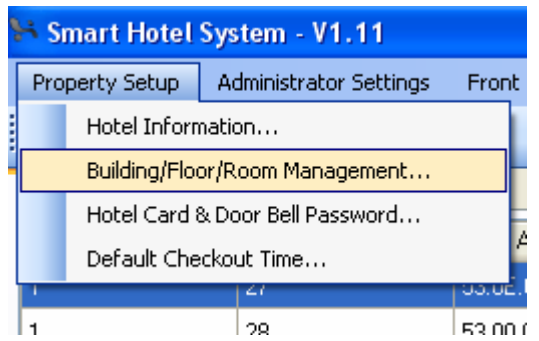

### **Building Settings**

if the hotel has more than one building, you can add the building. Building # is up to 255.

| 1 | + Build    | ling/Floor/Room Management            |                     |        |
|---|------------|---------------------------------------|---------------------|--------|
| ſ | Building [ | efinition Floor Definition Floor Set  | tings Room Settings |        |
|   |            | Building ID                           | Building Name       |        |
|   |            | 1 💌                                   | Building A          | Remove |
|   |            | 2 💌                                   | Bilding B           | Remove |
|   | ▶*         | · · · · · · · · · · · · · · · · · · · |                     |        |
|   |            |                                       |                     |        |
|   |            |                                       |                     |        |
|   |            |                                       |                     |        |
|   |            |                                       |                     |        |

### **Floor Definition**

Define all the floor name as needed, floor # is up to 255

| 1 | 🔀 Building/Floor/Room Management |            |                  |             |                   |               |
|---|----------------------------------|------------|------------------|-------------|-------------------|---------------|
| ſ | Building (                       | Definition | Floor Definition | Floor Setti | ngs Room Settings |               |
|   |                                  | Floor ID   |                  |             | Floor Name        |               |
| 1 | <b>۲</b>                         | 0          |                  | *           | Ground Floor      | Remove        |
|   |                                  | 1          |                  | *           | First Floor       | Remove        |
|   |                                  | 2          |                  | *           | Second Floor      | Remove        |
|   |                                  | 3          |                  | *           | Third Floor       | <u>Remove</u> |
|   |                                  | 4          |                  | *           | Fourth Floor      | Remove        |
|   |                                  | 5          |                  | *           | Fifth Floor       | Remove        |
|   |                                  | 6          |                  | *           | Sixth Floor       | Remove        |
|   |                                  | 7          |                  | *           | Seventh Floor     | Remove        |
|   |                                  | 8          |                  | *           | Eighth Floor      | Remove        |
|   |                                  | 9          |                  | *           | Ninth Floor       | Remove        |
|   | *                                |            |                  | *           |                   |               |
|   |                                  |            |                  |             |                   |               |
|   |                                  |            |                  |             |                   |               |
|   |                                  |            |                  |             |                   |               |
|   |                                  |            |                  |             |                   |               |
|   |                                  |            |                  |             |                   |               |
|   |                                  |            |                  |             |                   | Save          |

### **Floor Settings**

what floors you have in the building?

Go to tab **Floor Settings,** choose the Floor ID,Floor Name, Click button Save after it's done.

| 1 | H Build              | ling/Floor/Room Management             |                    |   |        |  |
|---|----------------------|----------------------------------------|--------------------|---|--------|--|
| ſ | Building (           | Definition Floor Definition Floor Sett | ings Room Settings |   |        |  |
|   | Building: Building B |                                        |                    |   |        |  |
| ł |                      | Floor ID                               | Floor Name         |   |        |  |
| L | ۱.                   | 8                                      | Eighth Floor       | ~ | Remove |  |
|   |                      | 9                                      | Ninth Floor        | ~ | Remove |  |
|   | *                    |                                        |                    | ~ |        |  |
|   |                      |                                        |                    |   |        |  |
|   |                      |                                        |                    |   |        |  |
|   |                      |                                        |                    |   |        |  |
|   |                      |                                        |                    |   |        |  |

## **Room Settings**

what are the room No in each floor? Choose the building and floor, then you can go add the room# you need in batch

| Choose the building and hoo | i, then you can go add the | e room# you need in batch. |
|-----------------------------|----------------------------|----------------------------|
|                             |                            |                            |

| Standard Standard St |          |
|----------------------------------------------------------------------------------------------------|----------|
| Building Definition Floor Definition Floor Settings Room Settings                                                                                                    |          |
| Building: Building B 🛛 Y Floor: Eighth Floor Y Clear all rooms of curre                                                                                                    | nt floor |
| Room ID Room NO                                                                                                    |          |
| ▶★                                                                                                    |          |
|                                                                                                    |          |
|                                                                                                    |          |
|                                                                                                    |          |
|                                                                                                    |          |
|                                                                                                    |          |
|                                                                                                    |          |
|                                                                                                    |          |
|                                                                                                    |          |
|                                                                                                    |          |
|                                                                                                    |          |
|                                                                                                    |          |
| Add rooms in batch                                                                                                    |          |
| Perfix: 8                                                                                                    |          |
| Room ID from: 1 v to: 20 v                                                                                                    |          |
| Suffix: Add                                                                                                    | Save     |
|                                                                                                    |          |

### 10. Scan all online devices

Click the scan button on the toolbar as below

| Choose Build | ing:  | Building A         | • 🔎 🗙                                              |   |
|--------------|-------|--------------------|----------------------------------------------------|---|
| Devices List | First | t Floor Second Flo | or Third Floor Fourth Floor Fifth Floor Sixth Floo | n |
| Subnet ID    |       | Device ID          | ▲ L MAC Address Model                              |   |

#### Click button Fast Scan

| Advanced<br>Manually | <b>IScan:</b> Subro | et ID: 1 Devic       | e ID: 1 To 2 | 254 🌶 Adva             | nced Scan        |
|----------------------|---------------------|----------------------|--------------|------------------------|------------------|
| Subnet ID            | Device ID           | MAC Address          | Model        | Description            | Remark           |
| 1                    | 28                  | 53.0E.00.00.00.00.0  | SB-HAUX-WL   | Hotel AUX Power        |                  |
| 1                    | 30                  | 53.0F.00.00.00.00.0. | SB-3SBXS-WL  | Hotel Door Access Bell | SMT-BUS-DB-MODE. |
| 1                    | 31                  | 49.4A.4C.4E.4F.51.5  | SB-BEDSD-UN  | Hotel Bedside          |                  |
| 1                    | 32                  | B6.B7.B9.BB.BC.BE    | SB-3SCARD-WL | Hotel Card Holder      |                  |
| 1                    | 33                  | 53.0F.00.00.00.00.0  | SB-ZMIX23-DN | Hotel Mix Controller   | SB-ZMIX23-DN     |
|                      |                     |                      |              |                        |                  |

After you got all the online devices, click button Add All to devices list.

**Device List** 

| : ,> | × |
|------|---|
|------|---|

| Subnet ID | Device ID | MAC Address             | Model        | Description            | Bemark        |
|-----------|-----------|-------------------------|--------------|------------------------|---------------|
| 1         | 28        | 53.0E.00.00.00.00.00.1C | SB-HAUX-WL   | Hotel AUX Power        |               |
| 1         | 30        | 53.0F.00.00.00.00.00.3D | SB-3SBXS-WL  | Hotel Door Access Bell | SMT-BUS-DB-MO |
| 1         | 31        | 49.4A.4C.4E.4F.51.52.54 | SB-BEDSD-UN  | Hotel Bedside          |               |
| 1         | 32        | B6.B7.B9.BB.BC.BE.C0    | SB-3SCARD-WL | Hotel Card Holder      |               |
| 1         | 33        | 53.0F.00.00.00.00.00.30 | SB-ZMIX23-DN | Hotel Mix Controller   | SB-ZMIX23-DN  |

### **11. Pairing Room Devices**

Here take room# 302 as example

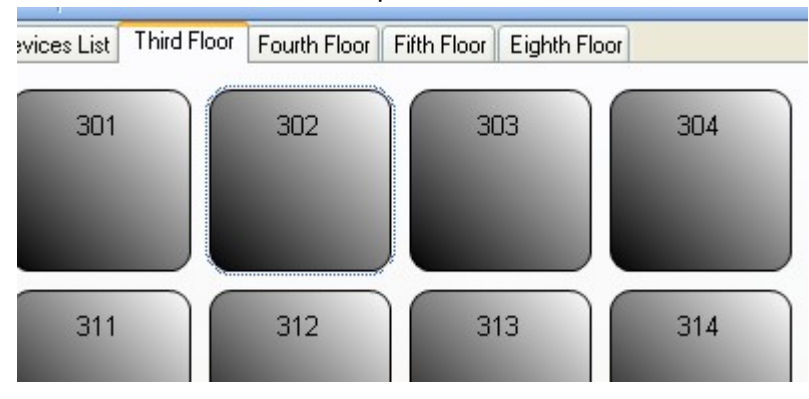

Double click the room#,

| State State |                |
|----------------------------------------------------------------------------------------------------|----------------|
|                                                                                                    | Select Devices |
|                                                                                                    |                |
|                                                                                                    |                |
|                                                                                                    |                |
|                                                                                                    |                |
|                                                                                                    |                |
|                                                                                                    |                |
|                                                                                                    |                |
|                                                                                                    |                |
|                                                                                                    |                |
|                                                                                                    |                |
|                                                                                                    |                |
|                                                                                                    |                |
|                                                                                                    |                |
|                                                                                                    |                |
|                                                                                                    |                |
|                                                                                                    |                |
|                                                                                                    |                |
|                                                                                                    |                |
|                                                                                                    |                |
|                                                                                                    |                |
|                                                                                                    |                |
| Delete All                                                                                                    | Save Pairing   |
|                                                                                                    |                |

Click the button Select Device...

| Pro<br>J<br>Dev | Pevices Address Pairing - Room# 302 |           |             |                         | Select Devices |                        |
|-----------------|-------------------------------------|-----------|-------------|-------------------------|----------------|------------------------|
| 8               | Select                              | Devices   |             |                         |                |                        |
|                 |                                     | Subnet ID | Device ID 🔺 | MAC Address             | Model          | Description            |
|                 |                                     | 1         | 28          | 53.0E.00.00.00.00.00.1C | SB-HAUX-WL     | Hotel AUX Power        |
|                 |                                     | 1         | 30          | 53.0F.00.00.00.00.00.3D | SB-3SBXS-WL    | Hotel Door Access Bell |
|                 |                                     | 1         | 31          | 49.4A.4C.4E.4F.51.52.54 | SB-BEDSD-UN    | Hotel Bedside          |
|                 |                                     | 1         | 32          | B6.B7.B9.BB.BC.BE.C0.C1 | SB-3SCARD-WL   | Hotel Card Holder      |
|                 |                                     | 1         | 33          | 53.0F.00.00.00.00.00.30 | SB-ZMIX23-DN   | Hotel Mix Controller   |
|                 |                                     |           |             |                         |                |                        |
|                 |                                     |           |             |                         |                | OK Cancel              |

Choose the devices that you would like to add to current room. Then click button  $\ensuremath{\textbf{OK}}$ 

# please note that the devices has been added to other room will not show in above screen, if would like to change, you need to remove the devices from that room first.

| List for MAX QTY of device in one room |                          |                         |  |  |  |
|----------------------------------------|--------------------------|-------------------------|--|--|--|
| SN                                     | Device                   | MAX QTY can be added to |  |  |  |
|                                        |                          | one room                |  |  |  |
| 1                                      | Hotel Door Bell Access   | 1                       |  |  |  |
| 2                                      | Hotel Card Holder        | 1                       |  |  |  |
| 3                                      | Hotel AUX Power          | 1                       |  |  |  |
| 4                                      | Hotel Zone Beast         | 1                       |  |  |  |
| 5                                      | Hotel Bedside Controller | 2                       |  |  |  |

| Select Devices     |
|--------------------|
| ALIX Power         |
|                    |
| Mix Controller     |
| 1-33               |
| e All Save Pairing |
|                    |

Click above button **Save Pairing**, after successfully pair the devices in the room, the screen shows as below

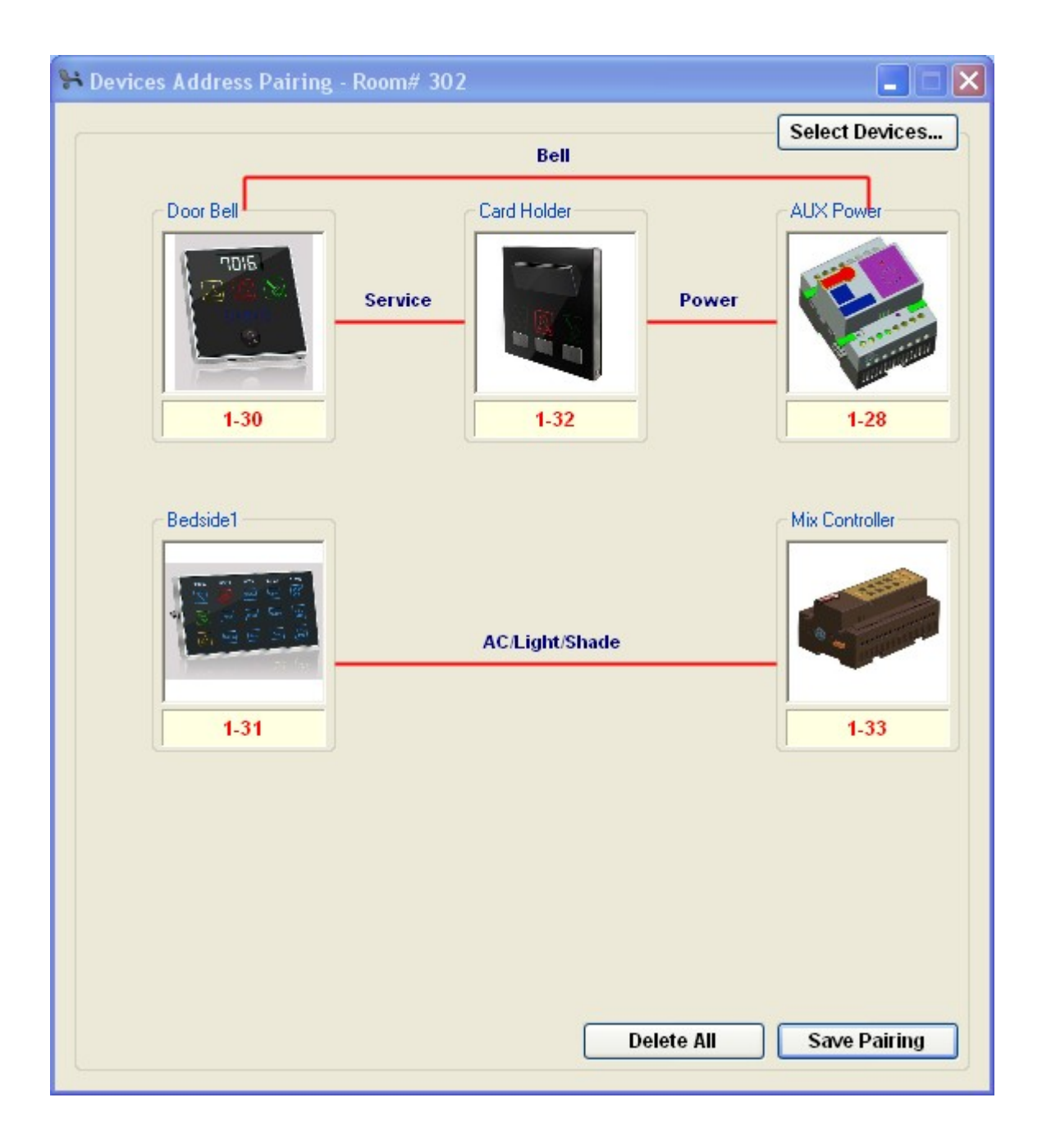

### 12. Check in

on the smart hotel system software, menu Front Desk, click Check In,

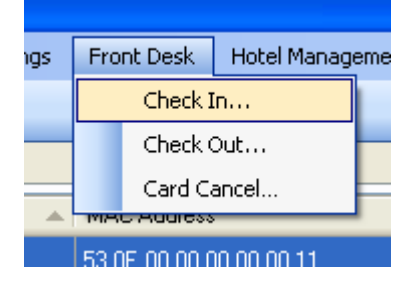

| 😽 Check In                         |                      |                     |                     |                |    |     |        |           |
|------------------------------------|----------------------|---------------------|---------------------|----------------|----|-----|--------|-----------|
| Guest Info<br>ID Number/P<br>Name: | 'assport:            |                     |                     |                |    |     |        |           |
| Card<br>Card Type:<br>Permission:  |                      | Guest<br>One Rooi   | m                   |                | *  | Ģ   |        |           |
| Room<br>Building:<br>Check out:    | Building A<br>星期二 04 | /24/2012            | <ul><li>✓</li></ul> | Room:<br>13:00 | *  | 880 | Nigths | Add       |
|                                    |                      |                     |                     |                |    |     |        |           |
| SN Building                        | after checl          | <b>k in</b><br>Room |                     | Checkou        | ıt |     |        | Clear Now |
| SN Building                        | after checl          | k in<br>Room        |                     | Checkou        | ıt |     |        | Clear Now |
| SN Building                        | after checl          | k in<br>Room        |                     | Checkou        | t  |     |        | Clear Now |
| SN Building                        | after checl          | k in<br>Room        |                     | Checkou        | t  |     |        | Clear Now |

Here is the example for releasing guest card:

| St Check In             |                            |                            |
|-------------------------|----------------------------|----------------------------|
| - Guest Info            |                            | 1. Input Guest Information |
| ID Number/Passport:     | G12394943                  |                            |
| Name:                   | Sam Jobs                   | 2.Choose card type: Guest  |
| Card                    |                            |                            |
| Card Type:              | Guest                      |                            |
| Permission:             | One Room                   |                            |
| Room                    |                            | 3. Choose room#            |
| Building: Building /    | A V Room: 302              | 4 Input OTY of             |
| Check out: 尾脚玉 06       | x/0.4/2012 👽 12:00 🍙 🔟 Nic | the Add nights             |
|                         |                            |                            |
| 🗹 Auto clear after chec | k in                       | Clear Now 5. Click Button  |
| SN   Building           | Room Checkout              | Add                        |
|                         |                            |                            |
|                         |                            |                            |
|                         |                            |                            |
|                         |                            |                            |
|                         |                            |                            |
|                         |                            |                            |
|                         |                            |                            |
|                         | Check In Now               |                            |
|                         |                            |                            |

| 😽 Check In                        |              |           |             |           |
|-----------------------------------|--------------|-----------|-------------|-----------|
| Guest Info<br>ID Number/Passpor   | t: G12394943 |           |             |           |
| Name:                             | Sam Jobs     |           |             |           |
| Card<br>Card Type:<br>Permission: | Guest        | ×         | <b></b>     |           |
| Parrie Reserve                    |              |           |             |           |
| Building: Building                | ig A 🔽 🔽     | Room:     | 302         |           |
| Check out: 星期五                    | 05/04/2012 💌 | 13:00 🗘   | 10 Ni       | gths Add  |
| Auto clear after ch               | eck in       |           |             | Clear Now |
| SN Building                       | Room         | Checkout  |             |           |
| 1 Building A                      | 302          | 星期五 05/04 | /2012 13:00 | Remove    |
|                                   |              |           |             |           |
|                                   |              |           |             |           |
|                                   |              |           |             |           |
|                                   |              |           |             |           |
|                                   |              |           |             |           |
|                                   |              |           |             |           |
|                                   | Che          | ck In Now |             |           |

Click above button Check In Now

| Guest Info       ID Number/Passport:       Name:                                               |
|------------------------------------------------------------------------------------------------|
| Card<br>Card Type: Guest  Permission: One Room                                                 |
| Room<br>Building: Building A ♥ Room: 302 ♥<br>Check out: 星期→ 04/24/2012 ♥ 13:00 ♠ 0 Nigths Add |
| ✓ Auto clear after check in     Clear Now       SN     Building                                |
|                                                                                                |
| Check In Now Status: Successfully release card!                                                |

Here is the example for releasing floor card for cleaner: Put the RF card on the Card encode device.

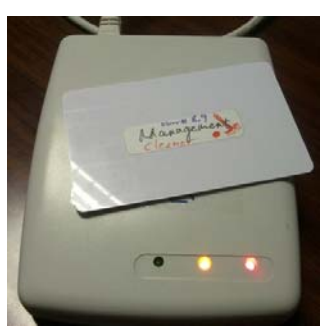

| 🍽 Check In                  |                |             |                            |
|-----------------------------|----------------|-------------|----------------------------|
| Guest Info<br>ID Number/Pas | sport: G233233 | 332         |                            |
| Name:                       | Kate           |             |                            |
| Card                        |                |             |                            |
| Card Type:                  | Houseke        | eping 🔽     |                            |
| Permission:                 | Floor Car      | rd 🔽        |                            |
| Room                        |                |             |                            |
| Building: B                 | uilding A      | Floor:      | Ninth Floor                |
| Check out: 🛓                | 期三 05/29/2013  | 13:00 🗘     | 400 Nigths Add             |
| 🗹 Auto clear aft            | er check in    |             | Clear Now                  |
| SN Building                 | Floor          | Checkout    |                            |
| 1 Building A                | Eighth Floor   | 星期三 05/29.  | V201313:00 <u>Remove</u>   |
| 2 Building A                | Ninth Floor    | 星期三 05/29   | 3/2013 13:00 <u>Remove</u> |
|                             |                |             |                            |
|                             |                |             |                            |
|                             |                |             |                            |
|                             |                |             |                            |
|                             |                |             |                            |
|                             |                |             |                            |
|                             | C              | neck in Nów |                            |

After successfully release card, it will show the status on the bottom.

Status: Successfully release card!

Now this card can open the doors of eighth and night floor.

### 13. Check Out

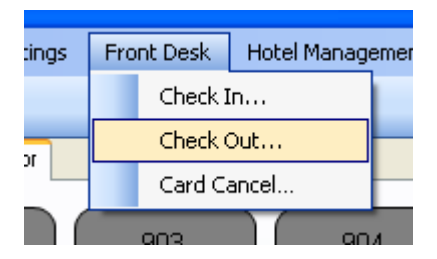

Put the card on card encoding device, click button **Check Out** 

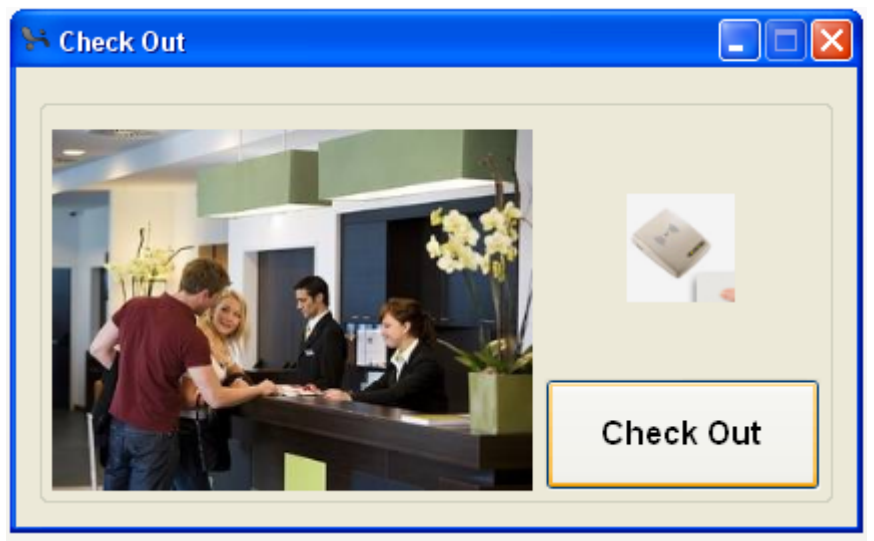

### 14. Cancel Card

All card number will be stored in SQL Server when check in, if the card is loss, you can cancel this card by software.

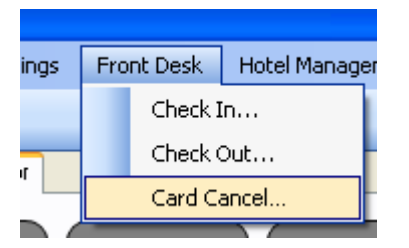

You search the card name or ID or passport,

| ance | l exist cards Cancel | single card     |                 |            |                |                 |                 |        |    |
|------|----------------------|-----------------|-----------------|------------|----------------|-----------------|-----------------|--------|----|
| ID I | Number/Passport:     |                 | Nam             | e:         |                | Search          | Clear           |        |    |
|      | Card Number          | ID/Passport     | Name            | Card Type  | Room#          | Check in        | Check out       |        |    |
|      | F232F977             | Guest(288)      | Guest(288)      | Guest      | Building A-288 | 2012-04-19 15:0 | 2013-04-19 13:0 | Cancel |    |
| •    | 92DAD277             | Guest(388)      | Guest(388)      | Guest      | Building A-388 | 2012-04-19 15:3 | 2013-04-19 13:0 | Cancel |    |
|      | 22C7C877             | Guest(488)      | Guest(488)      | Guest      | Building A-488 | 2012-04-19 15:3 | 2013-04-19 13:0 | Cancel |    |
|      | 121AD077             | Guest(588)      | Guest(588)      | Guest      | Building A-588 | 2012-04-19 15:3 | 2013-04-19 13:0 | Cancel |    |
|      | 8224DB77             | Guest(688)      | Guest(688)      | Guest      | Building A-688 | 2012-04-19 15:3 | 2013-04-19 13:0 | Cancel |    |
|      | 8286CD77             | Management(288) | Management(288) | Management | Building A-288 | 2012-04-19 15:5 | 2013-04-19 13:0 | Cancel |    |
|      | C261D777             | Management(388) | Management(388) | Management | Building A-388 | 2012-04-19 15:5 | 2013-04-19 13:0 | Cancel |    |
|      | E2ADB77              | Management(488) | Management(488) | Management | Building A-488 | 2012-04-19 15:5 | 2013-04-19 13:0 | Cancel |    |
|      | E2ADD977             | Management(588) | Management(588) | Management | Building A-588 | 2012-04-19 15:5 | 2013-04-19 13:0 | Cancel |    |
|      | F286D877             | Management(688) | Management(688) | Management | Building A-688 | 2012-04-19 15:5 | 2013-04-19 13:0 | Cancel |    |
|      | 32798D6D             | Guest(888)      | Guest(888)      | Guest      | Building A-888 | 2012-04-19 16:1 | 2013-04-19 13:0 | Cancel | )  |
|      | 8288A6D              | Management(888) | Management(888) | Management | Building A-888 | 2012-04-19 16:1 | 2013-04-19 13:0 | Cancel | ٦, |

or if you have card on your hand, you can read the card number, then cancel it.

| 😽 Card Cancel      |                    |             |  |
|--------------------|--------------------|-------------|--|
|                    |                    |             |  |
| Cancel exist cards | Cancel single card |             |  |
| Card Number:       | 32798D6D           | Read Cancel |  |
|                    |                    |             |  |
|                    |                    |             |  |

### **15. Hotel Door Bell Access Settings**

choose the room# that you would like to configure; here take the room# 302 as example. Double click the room# 302

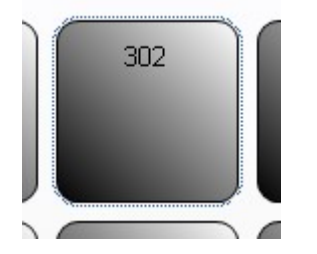

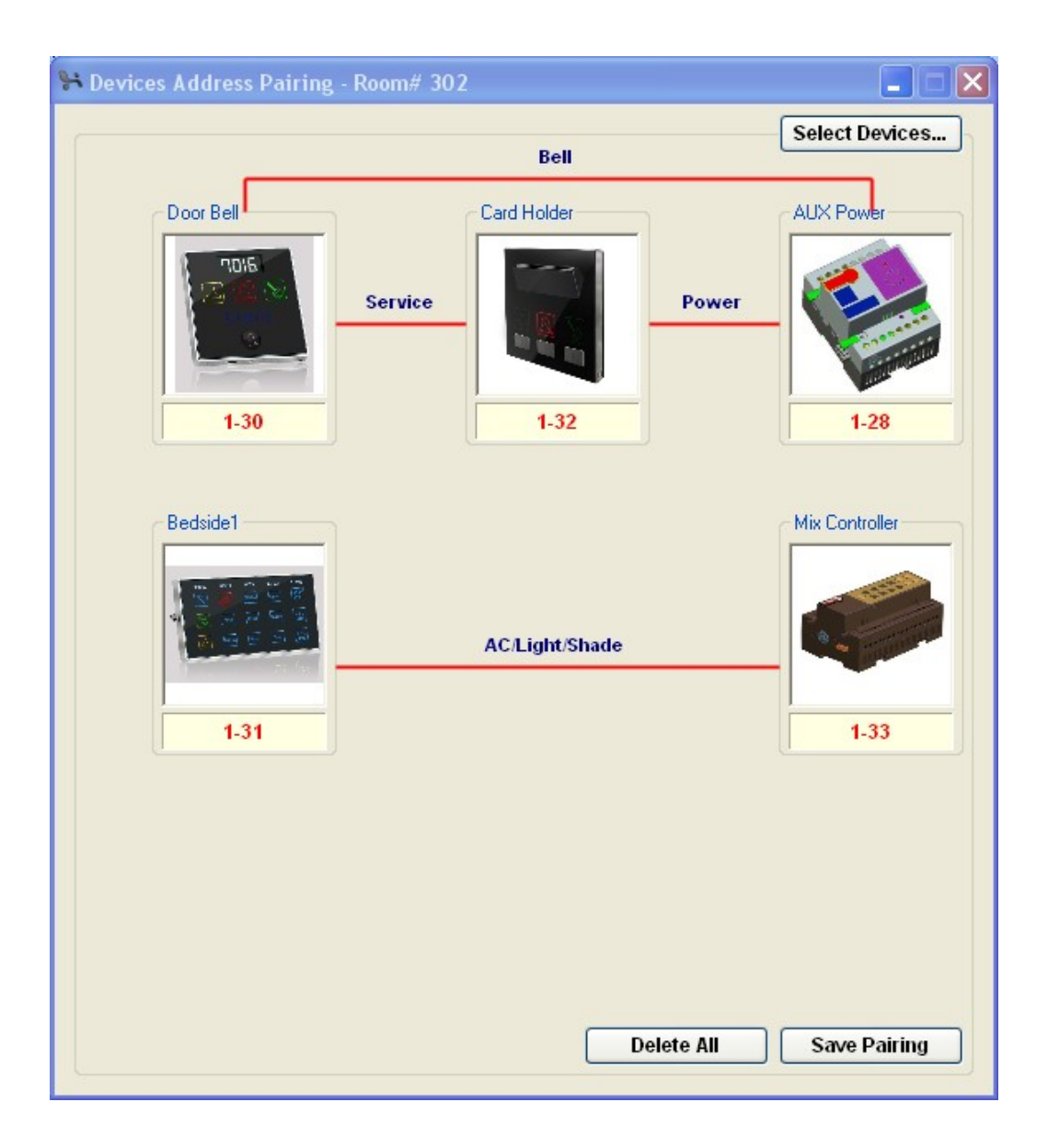

Double click the picture of hotel door bell access

| eneral Dry    | Contact                                  |                 |
|---------------|------------------------------------------|-----------------|
| Address & R   | lemark                                   | Product Picture |
| Subnet ID:    | 1 Device ID: 30                          | Save            |
| MAC:          | 53.0F.00.00.00.00.3D                     | 7015            |
| Model:        | SB-3SBXS-WL                              | DO RO DO        |
| Remark:       | SMT-BUS-DB-MODEL                         | Save            |
| Time of Doo   | r Bell                                   |                 |
| Date:         | Jul 17, 2012 12:22:53                    | tefresh         |
| Calibration : | according to date time of your computer: |                 |

The Hotel Door Bell access has built in the clock, if the clock on the module is not accurate, please presses the button **Calibrate Now** above.

#### **Dry Contact Settings**

please know that Dry Contact 2 is for door magnet sensor, so Dry Contact 2 must be NC.

| otel Door Bell           |        |      |      |
|--------------------------|--------|------|------|
| Beneral Dry Contact      |        |      |      |
| Dry Contact 1            |        |      |      |
| Status:                  | Closed |      |      |
|                          | O NC   | ● NO |      |
| Dry Contact 2<br>Status: | Closed |      |      |
|                          | 0.110  | 0.00 |      |
|                          | O NC   | U NU | Savo |
| 2.                       |        |      | Sdve |

### **16. Hotel Card Holder Settings**

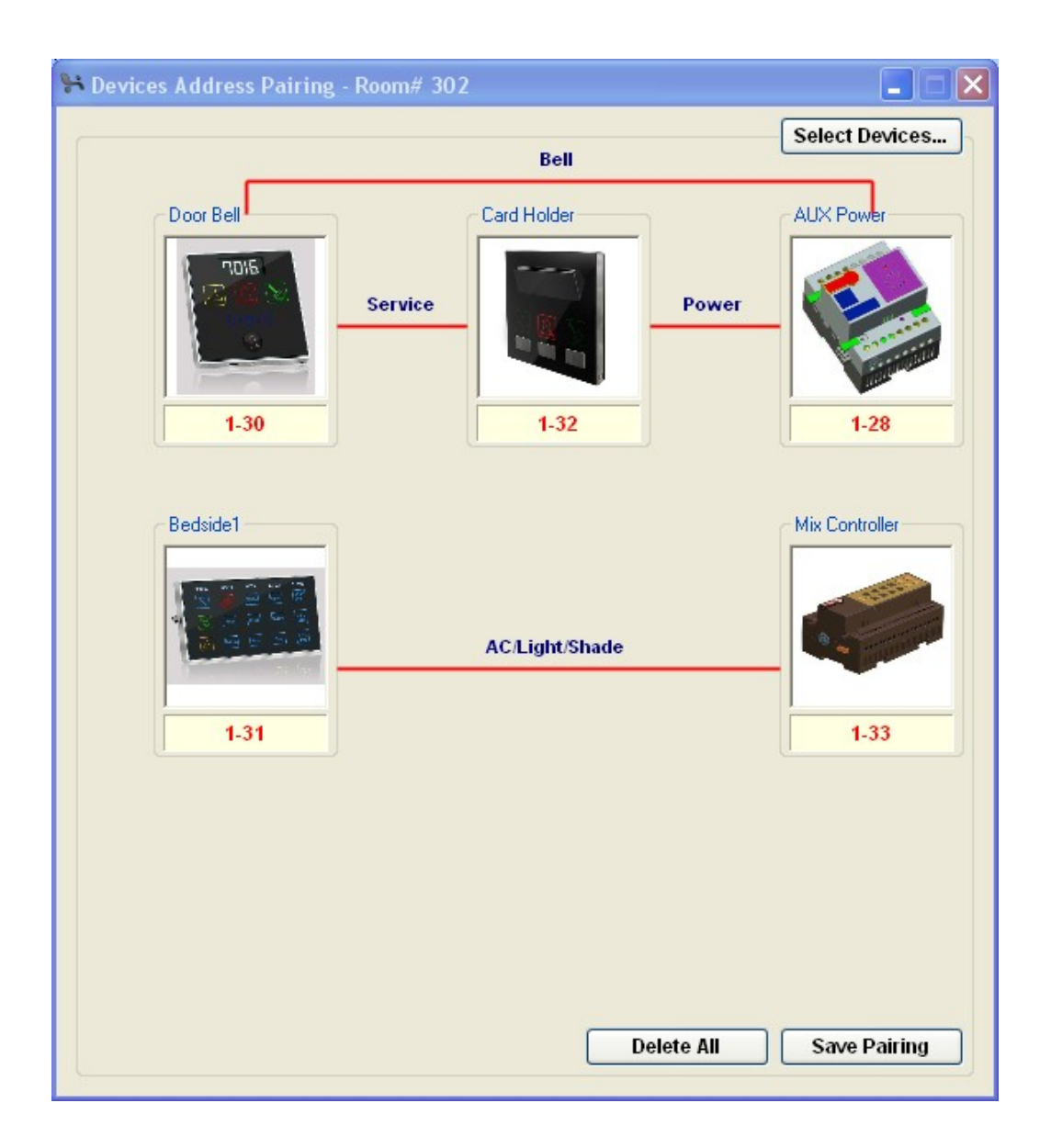

#### Double click the picture of hotel card holder

| Address & Re | emark                   |      | Product Picture |
|--------------|-------------------------|------|-----------------|
| Subnet ID:   | 1 Device ID: 32         | Save |                 |
| MAC:         | 86.87.89.88.8C.8E.C0.C1 |      |                 |
| Model:       | SB-3SCARD-WL            |      |                 |
| Remark:      |                         | Save |                 |
|              |                         |      |                 |
|              |                         |      |                 |

| Hotel Card Holder        |        |      |      |
|--------------------------|--------|------|------|
| General Dry Contact      |        |      |      |
| Dry Contact 1<br>Status: | Opened |      |      |
|                          | O NC   | NO   |      |
| Dry Contact 2<br>Status: | Opened |      |      |
|                          | O NC   | ● NO |      |
|                          |        |      | Save |

Please know that the dry contact 1 is for external bell, dry contact 1 can connect to normal external bell to turn on /off the bell. So it must be NO

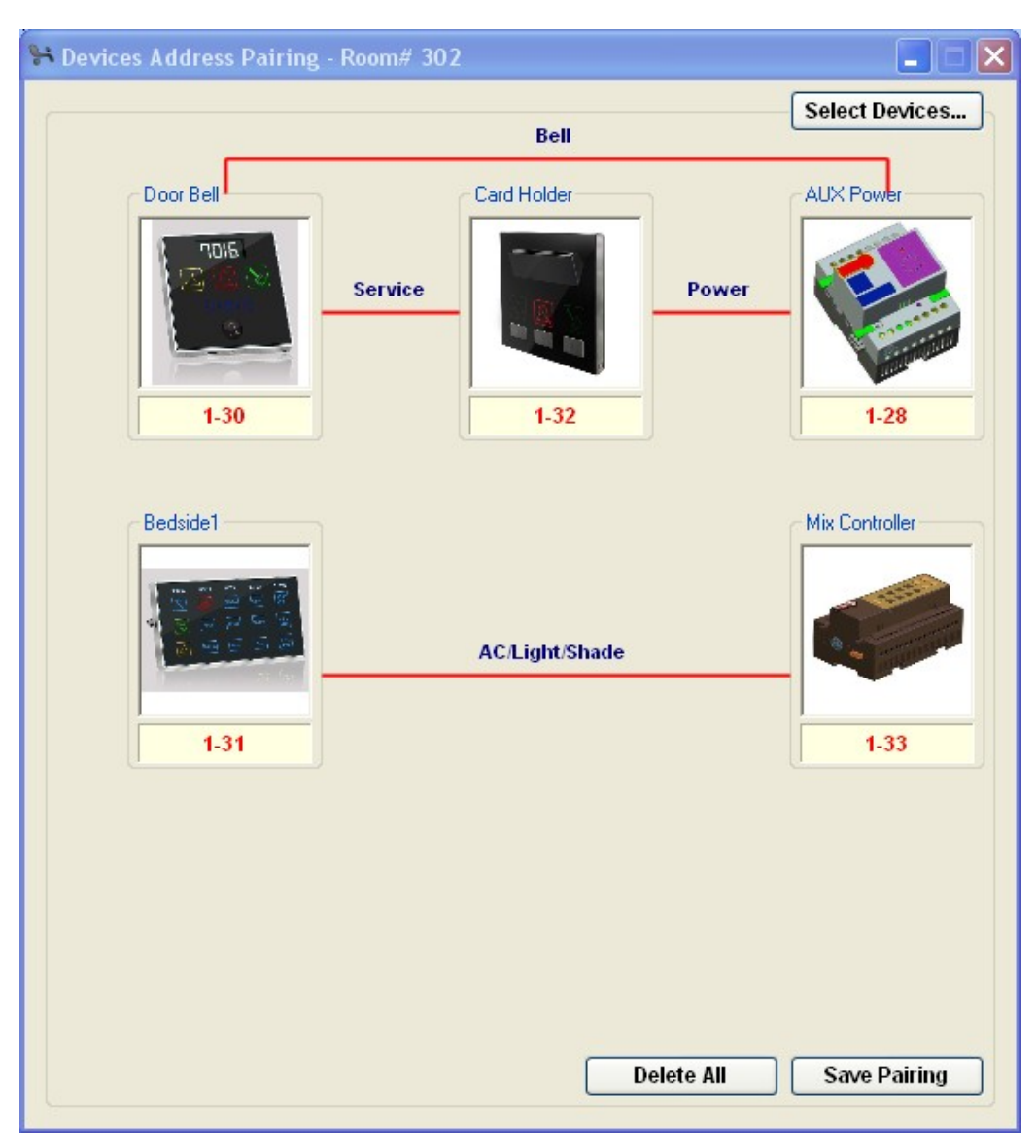

### **17. Hotel AUX Power Settings**

Double click the picture of AUX Power:

| 😽 Hotel AUX Po           | wer                                     |      |                 |
|--------------------------|-----------------------------------------|------|-----------------|
| General Mod              | od for Power On                         |      |                 |
| Address & F              | Remark                                  |      | Product Picture |
| Subnet ID:               | 1 Device ID: 28                         | Save |                 |
| MAC:                     | 53.0E.00.00.00.00.00.1C                 |      |                 |
| Model:                   | SB-HAUX-WL                              |      |                 |
| Remark:                  | Gary                                    | Save |                 |
| Delay Time<br>Delay Time | of Power Off<br>: 5 Seconds (5s - 254s) | Save |                 |
|                          |                                         |      |                 |
|                          | 1                                       |      |                 |
| Delay Time for F         | Power Off.                              |      |                 |

#### Mood for Power On

Mood is up to 10, the current default mood only has one.

| nera | Mood for Power On     |              |      |                 |           |                   |                     |                 |
|------|-----------------------|--------------|------|-----------------|-----------|-------------------|---------------------|-----------------|
| Моо  | d Information         |              | Comn | nand informatic | n         |                   |                     |                 |
| Moo  | od from: 1 to 10      | Read         | Comm | nand from: 1    | to        | 10 Rea            | d                   |                 |
| ID   | Mood Name             | Default Mood | ID   | Subnet ID       | Device ID | Туре              | Parameter1          | Parameter2      |
| 1    | summer                |              | 1    | 1               | 33        | Single Channel Li | 1(Cannel no.)       | 100(Intensity 9 |
| 2    | winter                |              | 2    | 1               | 33        | Single Channel Li | 2(Cannel no.)       | 100(Intensity % |
| 3    | Night                 |              | 3    | 1               | 33        | Single Channel Li | 3(Cannel no.)       | 100(Intensity 9 |
| 4    |                       |              | 4    | 1               | 33        | Panel Control     | AC Power            | On(Switch Sta   |
| 5    |                       |              | 5    | 1               | 33        | Panel Control     | AC Mode             | Cool(Mode)      |
| 6    |                       |              | 6    | 1               | 33        | Panel Control     | AC Cooling Setpoint | 17C(Temperat    |
| 7    |                       |              | 7    | 1               | 44        | Invalid Switch    | N/A                 | N/A             |
| 8    |                       |              | 8    | 1               | 44        | Invalid Switch    | N/A                 | N/A             |
| 9    |                       |              | 9    | 0               | 0         | Invalid Switch    | N/A                 | N/A             |
| 10   |                       |              | 10   | 0               | 0         | Invalid Switch    | N/A                 | N/A             |
| _    | Modify Mood Descripti | AD           |      |                 |           |                   |                     |                 |

### **18. Hotel Zone Beast Settings**

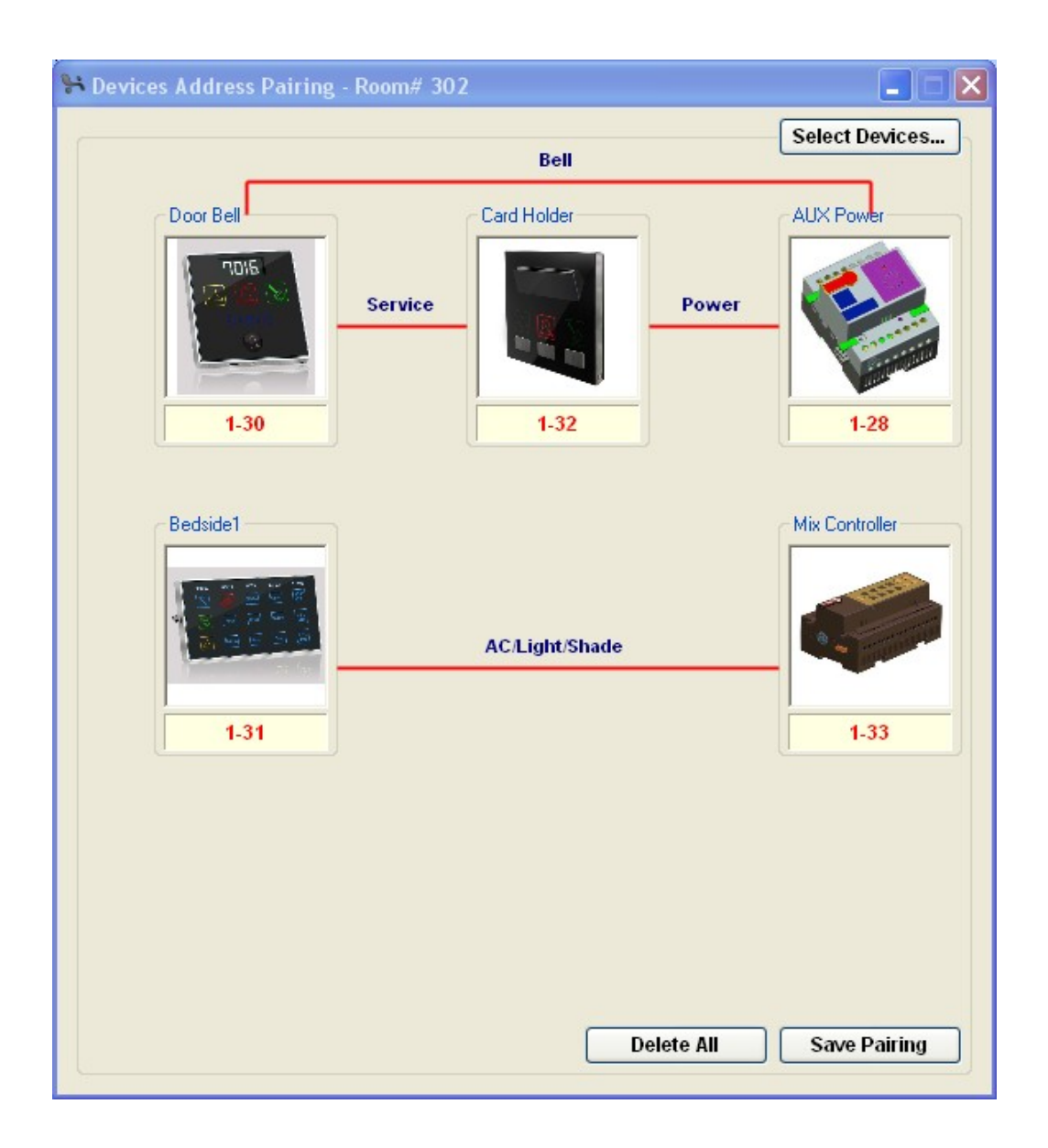

Double click the picture of hotel mix controller (Zone Beast)

#### General

| Subnet ID:     1     Device ID:     33     Save       AAC: |                            | 16   | Product Picture |                           |  |
|------------------------------------------------------------|----------------------------|------|-----------------|---------------------------|--|
| MAC: Model: SB-ZMIX23-DN Save                              | Subnet ID: 1 Device ID: 33 | Save |                 |                           |  |
| Model: SB-ZMIX23-DN Remark: SB-ZMIX23-DN Save              | MAC:                       |      |                 |                           |  |
| Remark: SB-ZMIX23-DN Save                                  | Model: SB-ZMIX23-DN        |      |                 |                           |  |
|                                                            | Remark: SB-ZMIX23-DN       | Save |                 |                           |  |
|                                                            |                            |      | a come ou       | Contraction of the second |  |
|                                                            |                            |      |                 |                           |  |

#### Channels

| tel Mix Contr | oller            |        |                  |              |              |                    |                 |
|---------------|------------------|--------|------------------|--------------|--------------|--------------------|-----------------|
| eneral Chann  | iel Scene Motors | HVAC   |                  |              |              |                    | - Synchronou    |
| Refresh       | ]                | Remark | Load Type        | Lower Limit  | Higher Limit | Switch On Delay    | Protection      |
| Channel No.   | DESC             | Remark | Load Type        | Lower Limit  | Higher Limit | Switch On Delay(s) | Protection Dela |
| 1             | Dimming 2A       | DIM1   | Neon/Cold Cathod | 0            | 100          | <n a=""></n>       | <n a=""></n>    |
| 2             | Dimming 2A       | DIM2   | Neon/Cold Cathod | 0            | 100          | <n a=""></n>       | <n a=""></n>    |
| 3             | Dimming 2A       | DIM3   | Neon/Cold Cathod | 0            | 100          | <n a=""></n>       | ≺N/A≻           |
| 4             | Relay 10A        | RLY1   | Neon/Cold Cathod | <n a=""></n> | <n a=""></n> | 0.0                | 0               |
| 5             | Relay 10A        | RLY2   | Neon/Cold Cathod | <n a=""></n> | <n a=""></n> | 0.0                | 0               |
| 6             | Relay 10A        | RLY3   | Neon/Cold Cathod | <n a=""></n> | <n a=""></n> | 0.0                | 0               |
| 7             | Relay 10A        | RLY4   | Neon/Cold Cathod | <n a=""></n> | <n a=""></n> | 0.0                | 0               |
| 8             | Relay 10A        | RLY5   | Neon/Cold Cathod | <n a=""></n> | <n a=""></n> | 0.0                | 1               |
| 9             | Relay 10A        | RLY6   | Neon/Cold Cathod | <n a=""></n> | <n a=""></n> | 0.0                | 0               |
| 10            | Relay 10A        | RLY7   | Neon/Cold Cathod | <n a=""></n> | <n a=""></n> | 0.0                | 0               |
| 11            | Relay 10A        | RLY8   | Neon/Cold Cathod | <n a=""></n> | <n a=""></n> | 0.0                | 0               |
| 12            | Relay 10A        | RLY9   | Neon/Cold Cathod | <n a=""></n> | <n a=""></n> | 0.0                | 0               |
|               |                  | 1000   |                  |              |              | 0.0                |                 |

#### To modify Remark, just click the button Remark

| Refresh     |                  | Save Cancel |
|-------------|------------------|-------------|
| Channel No. | DESC             | Remark      |
| 1           | Dimming 2A       | DIM1        |
| 2           | Dimming 2A       | DIM2        |
| 3           | Dimming 2A       | DIM3        |
| 4           | Relay 10A        | RLY1        |
| 5           | Relay 10A        | RLY2        |
| 6           | Relay 10A        | RLY3        |
| 7           | Relay 10A        | RLY4        |
| 8           | Relay 10A        | RLY5        |
| 9           | Relay 10A        | RLY6        |
| 10          | Relay 10A        | RLY7        |
| 11          | Relay 10A        | RLY8        |
| 12          | Relay 10A        | RLY9        |
| 13          | Motor(Relay 10A) | Motor       |
| 14          | Motor(Relay 10A) | Motor       |
| 15          | Relay 16A        | RLY12       |

#### Scene

| Resume      |
|-------------|
| Resume      |
| noue Modify |
| mous wouny  |
| Run Scene   |
|             |
| mark        |
| ng Time     |
| ing rinne   |
|             |
| mark        |
| nsity %     |
|             |
| ntrol       |
|             |
| Scene       |
| Scene       |
|             |
| Cancel      |
|             |

#### Motor

| ⁺ Hotel Mix | Controller |              |         |    |               |
|-------------|------------|--------------|---------|----|---------------|
|             |            |              |         |    |               |
| General     | Channel S  | cene Moto    | rs HVA  | чC |               |
|             |            |              |         |    |               |
| Group       | Channels F | or Motors Co | ntrol — |    |               |
| CH13        | 🗹 CH14     | Max.Tir      | me:     | 30 | \$<br>Seconds |
|             |            |              |         |    | Save          |
|             |            |              |         |    |               |
|             |            |              |         |    |               |

HVAC

| neral Channel Scene Motors H                                                                                                    | AC                                                                                                    |                                                 |                                                                                                    |                                                                     |
|----------------------------------------------------------------------------------------------------|----------------------------------------------------------------------------------------------------|-------------------------------------------------|----------------------------------------------------------------------------------------------------|---------------------------------------------------------------------|
| Delay Delay For Compressor Startup: Delay For Switching Off Compress Delay For Switching Off FAN: Valv FAN Voltage Settings  Valv FAN Voltage Output  Gurrent Outp High: Medium: Low: | Minute • Second<br>3 • (S)<br>2 • (S)<br>2 • (S)<br>2 • (S)<br>2 • (S)<br>3 • (S)<br>5 • (V)<br>1 • (V)<br>5 • (V)<br>5 • | AC Mode<br>Switch 1<br>Sequence Run Time (Min): | <ul> <li>Switch 1</li> <li>Function:</li> <li>1st Step(ON):</li> <li>2nd Step(OFF):</li> <li>3rd Step(ON):</li> <li>4th Step(OFF):</li> </ul> | - Switch 2 - Switch 3<br>Cool V<br>1 V<br>1 V<br>1 V<br>1 V<br>Save |
| L                                                                                                    |                                                                                                    |                                                 |                                                                                                    |                                                                     |

| nart Hotel System - V1,22           |                            |                     |      |  |                                        |  |
|-------------------------------------|----------------------------|---------------------|------|--|----------------------------------------|--|
| erty Setup Administrator Setti      | Devices Address Pai        | iring - Room# 302   |      |  | X                                      |  |
| otel Mix Controller                 |                            |                     |      |  |                                        |  |
|                                     |                            |                     |      |  |                                        |  |
| eneral Channel Scene Mo             | tors HVAC                  |                     |      |  |                                        |  |
| AC Temperature Getting              | Temperature FAN Sper       | ed & Mode AC Contro | 1    |  |                                        |  |
|                                     |                            |                     |      |  |                                        |  |
| Temperature Type                    |                            |                     |      |  |                                        |  |
| Temperature Type:                   | C                          | <u> </u>            | Save |  |                                        |  |
| Temperature Range                   |                            |                     |      |  |                                        |  |
| Low Limit:                          | ·                          |                     | 160  |  |                                        |  |
| High Limit:                         |                            | J                   | 230  |  |                                        |  |
| Heating Range                       |                            |                     |      |  |                                        |  |
| Low Limit:                          | -                          |                     | 25C  |  |                                        |  |
| High Limit:                         |                            |                     | 30C  |  |                                        |  |
| Auto Range                          |                            |                     |      |  |                                        |  |
| Low Limit:                          |                            | 3                   | 17C  |  |                                        |  |
| High Limit:                         | ********                   | ······              | 30C  |  |                                        |  |
|                                     |                            | [                   | Save |  |                                        |  |
|                                     |                            |                     |      |  |                                        |  |
|                                     |                            |                     |      |  |                                        |  |
|                                     |                            |                     |      |  |                                        |  |
|                                     |                            |                     | ~    |  | () () () () () () () () () () () () () |  |
|                                     |                            |                     |      |  |                                        |  |
|                                     |                            |                     |      |  |                                        |  |
| LISB card encoding device bas not   | been successfully connecte | adi                 |      |  |                                        |  |
| obbicara on coarig dovico rido rido | book successfully connecte |                     |      |  |                                        |  |

| Property Setup Administrator Set                                                                                                    | ti<br>St Devices Address Pairing - Room# 302                                                                                                    |                                                |
|----------------------------------------------------------------------------------------------------|----------------------------------------------------------------------------------------------------|------------------------------------------------|
| Hotel Mix Controller                                                                                                    |                                                                                                    |                                                |
| General Channel Scene<br>AC Temperature Getti<br>Getting Temperature<br>Sensor SN Subnet<br>1 Ø Build In<br>2 255<br>3 255<br>O Get Max Tempera<br>© Get Average Temp<br>O Get Min Temperat | Motors HVAC ng Temperature FAN Speed & Mode AC Control  D Device ID Temp Value Temperature Sensor 22 Compensation Compensation Compensation Compensation Uture Of Checked Device Ure Of Checked Device Ure Of Checked Device Ure Of Checked Device | 3<br>0<br>0<br>0<br>5<br>0<br>0<br>5<br>0<br>0 |
|                                                                                                    |                                                                                                    |                                                |
|                                                                                                    |                                                                                                    |                                                |

| 🔒 Smart Hotel System - V1.         | 22                        |                           |           |       |      |          |         | ×        |
|------------------------------------|---------------------------|---------------------------|-----------|-------|------|----------|---------|----------|
| Property Setup Administrator :     | etti<br>Setti Devices Add | Iress Pairine - Room# 302 |           |       |      | X        |         |          |
| Hotel Mix Controller               |                           |                           |           |       |      |          |         |          |
|                                    |                           |                           |           |       |      |          |         |          |
| General Channel Scene              | Motors HVAC               |                           |           |       |      |          |         |          |
| AC Temperature G                   | etting Temperature        | FAN Speed & Mode AC Cont  | rol       |       |      |          |         | _        |
| FAN Speed                          |                           |                           |           |       |      |          |         |          |
| 🗹 Auto 🔽 High                      | Medium 🔽 Lo               | N                         |           |       |      |          |         |          |
| Mode                               |                           |                           |           |       |      |          |         |          |
| 🗹 Cool 🔽 Heat                      | 🔽 FAN 🛛 🔽 Aut             | Save                      |           |       |      |          |         |          |
|                                    |                           |                           |           |       |      |          |         |          |
|                                    |                           |                           |           |       |      |          |         |          |
|                                    |                           |                           |           |       |      |          |         |          |
|                                    |                           |                           |           |       |      |          |         |          |
|                                    |                           |                           |           |       |      |          |         |          |
|                                    |                           |                           |           |       |      |          |         |          |
|                                    |                           |                           |           |       |      |          |         |          |
|                                    |                           |                           |           |       |      |          |         |          |
|                                    |                           |                           |           |       |      |          |         |          |
|                                    |                           |                           |           |       |      |          |         |          |
|                                    |                           |                           |           |       |      |          |         |          |
|                                    |                           |                           |           |       |      |          |         |          |
| itatus: USB card encoding device h | as not been successfull   | y connected!              |           |       |      |          |         |          |
| 🤧 start 📃 🙆 Sent It                | . 🛅 3 Wi 🔸                | 🔄 Manual 🐐 SQL Se         | 谢 untitle | Smart | 💁 谷歌 | EN 🛛 🔇 🐣 | 0602642 | 12:07 PM |

| 😽 Smart Hotel System - V1.22                                                                                                    |                                       |                            |           |      |                    | _ 2 ×                       |
|----------------------------------------------------------------------------------------------------|---------------------------------------|----------------------------|-----------|------|--------------------|-----------------------------|
| Property Setup Administrator Setti                                                                                                    | Devices Address Pairing - R           | oom# 302                   |           |      | ×                  |                             |
| Hotel Mix Controller                                                                                                    |                                       |                            |           |      |                    |                             |
| General Channel Scene Motor<br>AC Temperature Getting Te                                                                                  | rs HVAC<br>Imperature FAN Speed & Mod | e AC Control               |           |      |                    |                             |
| ✓ Power On         Cooling Setpoint:         Heat Setpoint:         Auto Setpoint:         FAN Speed:         Low         Current Status: |                                       | Save<br>23°C<br>7°C<br>8°C |           |      |                    |                             |
| Status: USB card encoding device has not be                                                                                               | een successfully connected!           |                            | ,         |      |                    |                             |
| 🛃 start 🛛 🗿 Sent It ն                                                                                                    | 3 Wi 🚇 Manual                         | 🐐 SQL Se 🦷 untitle         | e 🦮 Smart | 💁 谷歌 | EN 🛛 🔇 🔒 🖸 😭 📽 🛃 🔂 | ▲ ■ <sup>(1)</sup> 12:07 PM |

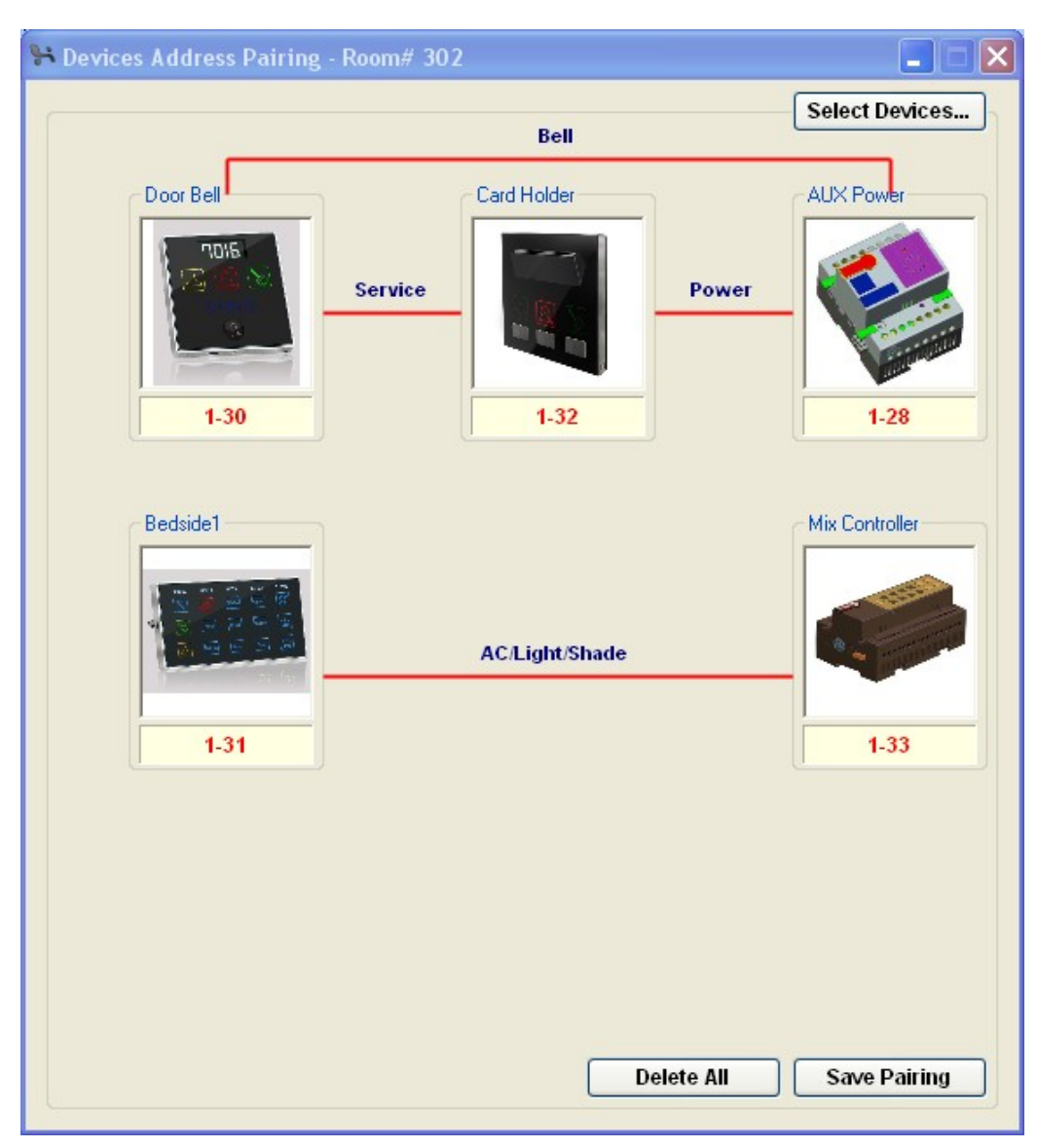

## **19. Hotel Bedside Controller Settings**

Double click the picture of hotel Bedside

| Address & Re | emark                   |      | Product Picture                                                                                                 |
|--------------|-------------------------|------|----------------------------------------------------------------------------------------------------|
| Subnet ID:   | 1 Device ID: 31         | Save |                                                                                                    |
| MAC:         | 49.4A.4C.4E.4F.51.52.54 |      | 100 CT 100 CT 100 CT 100 CT 100 CT 100 CT 100 CT 100 CT 100 CT 100 CT 100 CT 100 CT 100 CT 100 CT 100 CT 100 CT |
| Model:       | SB-BEDSD-UN             |      |                                                                                                    |
| Remark:      |                         | Save |                                                                                                    |
| Address Of C | ard Holder              |      | (X) huan (201)                                                                                                  |
| Subnet ID:   | 1 Device ID: 32         | Save |                                                                                                    |

| opency set | System - V  | 1.22<br>side - Bedside | 1              |                       |                |                  |                     |     |
|------------|-------------|------------------------|----------------|-----------------------|----------------|------------------|---------------------|-----|
|            | TIOTET Det. | ilde - Dedside         |                |                       |                |                  | الكالك              |     |
|            |             |                        |                |                       |                |                  |                     |     |
| rices List | General     | Light Control          | food for Power | On Curtain Control    |                |                  |                     |     |
| 301        |             |                        |                |                       |                |                  |                     | 310 |
|            | Comma       | and information        |                |                       |                | All On/Off       | Read Watch TV       |     |
|            | Comma       | and from: 1            | to 2           | Read                  |                |                  |                     |     |
|            | ID          | Subnet ID              | Device ID      | Туре                  | Parameter1     | Parameter2       | Parameter3          |     |
| 211        | 1           | 1                      | 33             | Single Channel Lighti | 1(Cannel No.)  | 100(Intensity %) | 0:0(Running time(mm | 200 |
| 311        | 2           | 1                      | 33             | Single Channel Lighti | 2(Cannel No.)  | 100(Intensity %) | 0:0(Running time(mm | 320 |
|            | 3           | 1                      | 33             | Single Channel Lighti | 3(Cannel No.)  | 100(Intensity %) | 0:0(Running time(mm |     |
|            | 4           | 1                      | 33             | Single Channel Lighti | 4(Cannel No.)  | 100(Intensity %) | 0:0(Running time(mm |     |
|            | 5           | 1                      | 33             | Single Channel Lighti | 5(Cannel No.)  | 100(Intensity %) | 0:0(Running time(mm |     |
| 321        | 6           | 1                      | 33             | Single Channel Lighti | 6(Cannel No.)  | 100(Intensity %) | 0:0(Running time(mm | 330 |
|            | 7           | 1                      | 33             | Single Channel Lighti | 7(Cannel No.)  | 100(Intensity %) | 0:0(Running time(mm |     |
|            | 8           | 1                      | 33             | Single Channel Lighti | 8(Cannel No.)  | 100(Intensity %) | 0:0(Running time(mm |     |
|            | 9           | 1                      | 33             | Single Channel Lighti | 9(Cannel No.)  | 100(Intensity %) | 0:0(Running time(mm |     |
|            | 10          | 1                      | 33             | Single Channel Lighti | 10(Cannel No.) | 100(Intensity %) | 0:0(Running time(mm |     |
|            | 11          | 1                      | 33             | Single Channel Lighti | 11(Cannel No.) | 100(Intensity %) | 0:0(Running time(mm |     |
|            | 12          | 1                      | 33             | Single Channel Lighti | 12(Cannel No.) | 100(Intensity %) | 0:0(Running time(mm |     |
|            | 13          | 1                      | 33             | Single Channel Lighti | 13(Cannel No.) | 100(Intensity %) | 0:0(Running time(mm |     |
|            | 14          | 1                      | 33             | Single Channel Lighti | 14(Cannel No.) | 100(Intensity %) | 0:0(Running time(mm |     |
|            | 15          | 1                      | 33             | Single Channel Lighti | 15(Cannel No.) | 100(Intensity %) | 0:0(Running time(mm |     |
|            | 16          | 1                      | 33             | Invalid               | N/A            | N/A              | N/A                 |     |

| 👫 Smart Hotel      | System - V     | 1.22              |                    |                    |             |            |                  | _ 2 ×          |
|--------------------|----------------|-------------------|--------------------|--------------------|-------------|------------|------------------|----------------|
| Property Set       | Hotel Bed      | side - Bedside'   |                    |                    |             |            |                  |                |
| ! 🔎 🗙 📃            |                |                   |                    |                    |             |            |                  |                |
| Devices List       | General        | Light Control     | lood for Power (   | On Curtain Control |             |            |                  |                |
|                    |                |                   |                    |                    |             |            |                  |                |
| 301                | Comm           | and information   |                    |                    |             | Wake Now   | Dress Sleep      | 310            |
|                    | Comma          | and from: 1       | to 20              | Read               |             |            |                  |                |
|                    | ID             | Subnet ID         | Device ID          | Туре               | Parameter1  | Parameter2 | Parameter3       |                |
|                    | 1              | 0                 | 0                  | Invalid            | N/A         | N/A        | N/A              |                |
| 311                | 2              | 0                 | 0                  | Invalid            | N/A         | N/A        | N/A              | 320            |
|                    | 3              | 0                 | 0                  | Invalid            | N/A         | N/A        | N/A              |                |
|                    | 4              | 0                 | 0                  | Invalid            | N/A         | N/A        | N/A              |                |
|                    | 5              | 0                 | 0                  | Invalid            | N/A         | N/A        | N/A              |                |
| 321                | 6              | 0                 | 0                  | Invalid            | N/A         | N/A        | N/A              | 330            |
|                    |                |                   |                    | 18.8               |             |            |                  |                |
| Status: USB card e | encoding devic | e has not been su | ccessfully connect | ed!                |             |            |                  |                |
| start              | 🕒 Sent i       | lt 🛛 🗀 3 Wi       | 👻 💾 Man            | ual 🎁 SQL Se       | 👹 untitle 🦌 | Smart 💁 谷歌 | EN 😰 🔇 🌺 🙆 🏠 🔽 🛃 | 🚺 🔁 🖉 12:10 PM |

| Smart Hotel Property Set | System - V<br>Hotel Bed | '1.22<br>side - Bedside'       | 1                  |                       |                 |                  |                     |                 |
|--------------------------|-------------------------|--------------------------------|--------------------|-----------------------|-----------------|------------------|---------------------|-----------------|
| Devices List             | General                 | Light Control N                | food for Power     | On Curtain Control    |                 |                  |                     |                 |
| 301                      | Comm                    | and information<br>and from: 1 | to 20              | Read                  | Bernardard      | Open             | Close Stop          | 310             |
|                          |                         | Supriet ID                     | Device ID          | Type                  | Parameteri      | Parameterz       | Parameters          |                 |
| 311                      |                         |                                | 33                 | Single Channel Light. | NG(ChannellNo.) | 100(Intensity %) | U:U(Running time(mm | 320             |
|                          | 2                       | 0                              | 0                  | Invalid               | NIA             | NVA              | NA                  |                 |
|                          | 3                       | 0                              | 0                  | Invalid               | NIA             | NIA              | N/A                 |                 |
|                          | 6                       | 0                              | 0                  | Invalid               | NIA             | NIA              | N/A                 |                 |
| 321                      | 7                       | 0                              | 0                  | Invalid               | NIA             | NIA              | N/A                 | 330             |
|                          | 8                       | 0                              | 0                  | Invalid               | N/A             | N/A              | N/A                 |                 |
|                          | 9                       | 0                              | 0                  | Invalid               | N/A             | N/A              | N/A                 |                 |
|                          | 10                      | 0                              | 0                  | Invalid               | N/A             | N/A              | N/A                 |                 |
|                          | 11                      | 0                              | 0                  | Invalid               | N/A             | N/A              | N/A                 |                 |
|                          | 12                      | 0                              | 0                  | Invalid               | N/A             | N/A              | N/A                 |                 |
|                          | 13                      | 0                              | 0                  | Invalid               | N/A             | N/A              | N/A                 |                 |
|                          | 14                      | 0                              | 0                  | Invalid               | N/A             | N/A              | N/A                 |                 |
|                          | 15                      | 0                              | 0                  | Invalid               | N/A             | N/A              | N/A                 |                 |
|                          | 16                      | 0                              | 0                  | Invalid               | N/A             | N/A              | N/A                 |                 |
|                          | 17                      | 0                              | 0                  | Invalid               | N/A             | N/A              | N/A                 |                 |
|                          | 18                      | 0                              | 0                  | Invalid               | N/A             | N/A              | N/A                 |                 |
|                          | 19                      | 0                              | 0                  | Invalid               | N/A             | N/A              | N/A                 |                 |
|                          | 20                      | 0                              | 0                  | Invalid               | N/A             | N/A              | N/A                 |                 |
|                          |                         |                                |                    |                       |                 |                  |                     |                 |
|                          | 6                       |                                |                    |                       |                 |                  |                     | 2               |
|                          |                         |                                |                    |                       |                 |                  |                     |                 |
| itatus: USB card e       | ncoding device          | e has not been su              | ccessfully connect | ted!                  |                 |                  |                     |                 |
| 🐉 start                  | 🕒 Sent                  | It 🗎 🛅 3 Wi                    | 👻 🛄 Mar            | nual 🚡 SQL Se         | 🍟 untitle 🧏 Sn  | art 💁 谷歌         | EN 😰 🔇 🏡 🙆 🔛 🖬 🖬    | 🍺 🚄 🔊) 12:11 PM |

## 20. Hotel Bedside Controller Settings

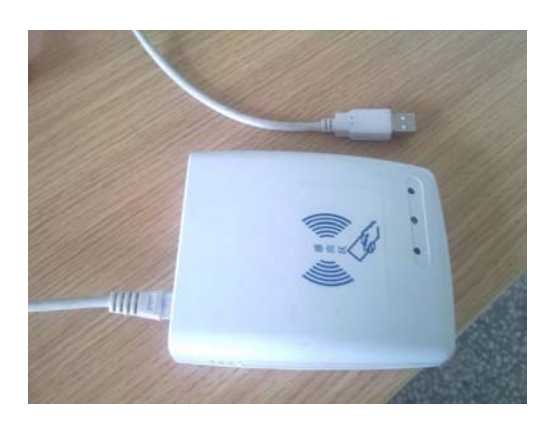

Connect Card encoder device to your computer by USB, it does not request any driver.